# Register your product and get support at www.philips.com/welcome

22PFL3805H/12

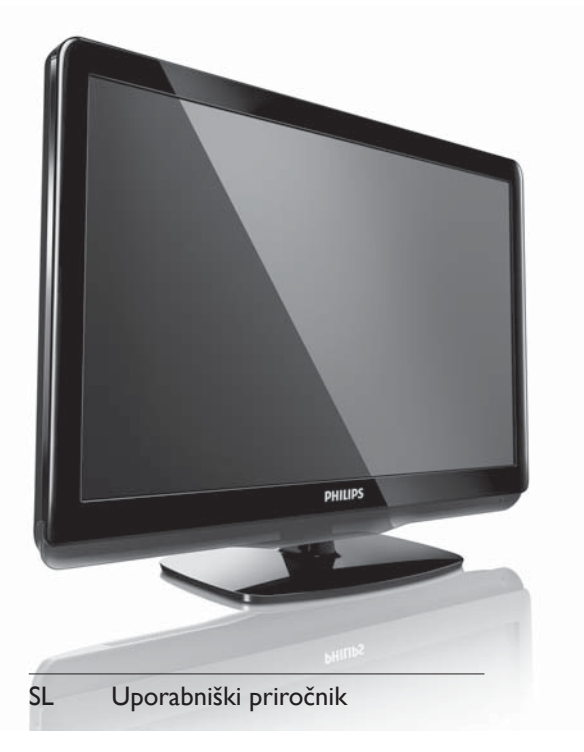

# PHILIPS

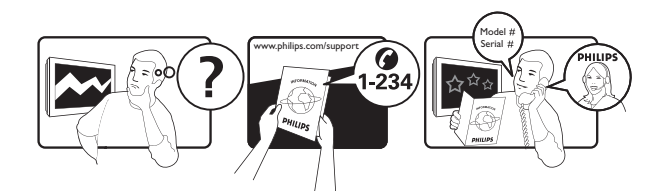

| Österreich              | 0800 180 016                                                            |                                                              |
|-------------------------|-------------------------------------------------------------------------|--------------------------------------------------------------|
| België/Belgique         | 80080190                                                                |                                                              |
| България                | 00800 11 544 24                                                         |                                                              |
| Hrvatska                | 01 6403 776                                                             | Lokalni poziv                                                |
| Česká republika         | 800142840                                                               | Bezplatný hovor                                              |
| Danmark                 | 3525 8759                                                               | Lokalt opkald                                                |
| Estonia                 | 6008600                                                                 | kohalik kõne tariifi                                         |
| Suomi                   | 09 2311 3415                                                            | paikallispuhelu                                              |
| France                  | 0805 025 510                                                            | numéro sans frais                                            |
| Deutschland             | 0800 000 7520                                                           | gebührenfreier Anruf                                         |
| Ελλάδα                  | 0 0800 3122 1280                                                        | Κλήση χωρίς χρέωση                                           |
| Magyarország            | 0680018189                                                              | Ingyenes hívás                                               |
| Hrvatska                | 0800 222778                                                             | free                                                         |
| Ireland                 | 01 601 1777                                                             |                                                              |
| Italia                  | 800 088774                                                              | Numero Verde                                                 |
| Қазақстан               | +7 727 250 66 17                                                        | local                                                        |
| Latvia                  | 52737691                                                                | local                                                        |
| Lithuania               | 67228896                                                                | local                                                        |
| Luxemburg/Luxembourg    | 40 6661 5644                                                            | Ortsgespräch/Appel local                                     |
| Nederland               | 0800 0230076                                                            | Gratis nummer                                                |
| Norge                   | 22 70 81 11                                                             | Lokalsamtale                                                 |
| Polska                  | 00800-311-13-18                                                         | Pozosta?e produkty RTV oraz AGD                              |
| Portugal                | 800 780 903                                                             | Chamada Grátis                                               |
| România                 | 0800-894910<br>0318107125                                               | Apel gratuit<br>Apel local                                   |
| Россия                  | (495) 961-1111                                                          | 0.15 USD/minute                                              |
| Србија                  | +381 114 440 841                                                        | Lokalni poziv                                                |
| Slovensko               | 0800 004537                                                             | Bezplatný hovor                                              |
| Slovenija               | 00386 12 80 95 00                                                       | lokalni klic                                                 |
| España                  | 900 800 655                                                             | Teléfono local gratuito solamente para<br>clientes en España |
| Sverige                 | 08 5792 9100                                                            | Lokalsamtal                                                  |
| Suisse/Schweiz/Svizzera | 0800 002 050                                                            | Schweizer Festnetztarif/Tarif réseau fixe<br>France          |
| Türkiye                 | 0800 261 3302                                                           | Şehiriçi arama                                               |
| United Kingdom          | General No: 0800 331 6015<br>General National Rate No:<br>0870 911 0036 | free<br>National rate                                        |
| Україна                 | 0-800-500-697                                                           |                                                              |

### Vsebina

| 1 | <b>Obvestilo</b><br>Avtorske pravice<br>Blagovne znamke                          | 2<br>3<br>3 |
|---|----------------------------------------------------------------------------------|-------------|
| 2 | Pomembno                                                                         | 4           |
| 3 | <b>Vaš TV-sprejemnik</b><br>Bočne tipke in indikatorji<br>Daljinski upravljalnik | 8<br>8<br>9 |
| 4 | <b>Uporaba TV-sprejemnika</b><br>Vklop / izklop TV-sprejemnika in preklop        | 11          |
|   | v stanje pripravljenosti                                                         | 11          |
|   | Gledanje televizije                                                              | 11          |
|   | Gledanje slike s priključenih naprav                                             | 12          |
|   | Prilagajanje glasnosti i V-sprejemnika                                           | 12          |
|   | Uporaba teleteksta                                                               | 12          |
| 5 | Predvajanje zgoščenke                                                            | 13          |
|   | Predvajanje zgoščenke                                                            | 13          |
|   | Več funkcij za predvajanje zgoščenk                                              | 15          |
|   | Spreminjanje nastavitev                                                          | 16          |
|   | Posodobitev programske opreme                                                    |             |
|   | predvajalnika zgoščenk                                                           | 18          |
| 6 | Uporaba naprednih funkcii TV-                                                    |             |
|   | spreiemnika                                                                      | 19          |
|   | Vstop v menije TV-sprejemnika                                                    | 19          |
|   | Preimenovanie naprav iz glavnega                                                 |             |
|   | meniia                                                                           | 19          |
|   | Odstranjevanje naprav iz glavnega                                                |             |
|   | menija                                                                           | 20          |
|   | Spreminjanje nastavitev slike in zvoka                                           | 20          |
|   | Uporaba menija za univerzalni dostop                                             | 24          |
|   | Uporaba naprednih funkcij teleteksta                                             | 24          |
|   | Izdelava in uporaba seznama priljubljenih<br>kanalov                             | 25          |
|   | Uporaba elektronskega programskega                                               |             |
|   | vodnika (EPG)                                                                    | 26          |
|   | Uporaba ure TV-sprejemnika                                                       | 27          |
|   | Uporaba časovnikov                                                               | 28          |
|   | Zaklepanje TV-sprejemnika                                                        | 28          |
|   | Uporaba podnapisov                                                               | 30          |

| Stik z nami                                  | 49                                                                                                    |
|----------------------------------------------|----------------------------------------------------------------------------------------------------|
| Težave pri priključitvi računalnika          | 49                                                                                                    |
| Težave pri povezavi prek HDMI                | 48                                                                                                    |
| rezave pri uporabi predvajalnika<br>zgoščenk | 48                                                                                                    |
| leżave z zvokom                              | 48                                                                                                    |
| Težave s sliko                               | 47                                                                                                    |
| Težave s TV-kanali                           | 47                                                                                                    |
| Splošne težave                               | 47                                                                                                    |
| Odpravljanje težav                           | 47                                                                                                    |
| Specifikacije izdelka                        | 46                                                                                                    |
| Podprti TV-nosilci                           | 46                                                                                                    |
| Napajanje                                    | 46                                                                                                    |
| Daljinski upravljalnik                       | 46                                                                                                    |
| Predvajalnik zgoščenk                        | 45                                                                                                    |
| TV-spreiemnik                                | 45                                                                                                    |
| Informacije o izdelku                        | 45                                                                                                    |
| Uporaba ključavnice Kensington               | 44                                                                                                    |
| Uporaba možnosti Philips Fasylink            | 43                                                                                                    |
| Prikijucitev racunalnika                     | 41                                                                                                    |
|                                              | 40                                                                                                    |
| Priključki na hrbtni strani                  | 39                                                                                                    |
| Priključitev naprav                          | 39                                                                                                    |
| Preizkus digitalnega sprejema                | 38                                                                                                    |
| Preurejanje kanalov                          | 38                                                                                                    |
| Preimenovanje kanalov                        | 38                                                                                                    |
| Ročna namestitev kanalov                     | 37                                                                                                    |
| Samodejna namestitev kanalov                 | 36                                                                                                    |
| Namestitev kanalov                           | 36                                                                                                    |
| tovarniške nastavitve                        | 35                                                                                                    |
| Ponastavitev TV-sprejemnika na               |                                                                                                    |
| Prikaz predstavitve TV-sprejemnika           | 35                                                                                                    |
| Dostop do kanalov dekodirnika                | 35                                                                                                    |
| spreminjanje osebnih nastavitev i v-         | 34                                                                                                    |
| sprejemnika                                  | 33                                                                                                    |
| Posodobitev programske opreme TV-            |                                                                                                    |
| Poslušanje digitalnih radijskih kanalov      | 33                                                                                                    |
|                                              |                                                                                                    |
| pomniiniske naprave USB                      | 51                                                                                                    |
|                                              | Posodobitev programske opreme TV-<br>sprejemnika<br>Spreminjanje osebnih nastavitev TV-<br>sprejemnika<br>Dostop do kanalov dekodirnika<br>Prikaz predstavitve TV-sprejemnika<br>Ponastavitev TV-sprejemnika na<br>tovarniške nastavitve<br><b>Namestitev kanalov</b><br>Samodejna namestitev kanalov<br>Ročna namestitev kanalov<br>Preimenovanje kanalov<br>Preurejanje kanalov<br>Preurejanje kanalov<br>Preizkus digitalnega sprejema<br><b>Priključitev naprav</b><br>Priključitev računalnika<br>Uporaba modula za pogojni dostop<br>Uporaba možnosti Philips Easylink<br>Uporaba ključavnice Kensington<br><b>Informacije o izdelku</b><br>TV-sprejemnik<br>Predvajalnik zgoščenk<br>Daljinski upravljalnik<br>Napajanje<br>Podprti TV-nosilci<br>Specifikacije izdelka<br><b>Odpravljanje težav</b><br>Splošne težave<br>Težave s TV-kanali<br>Težave s sliko<br>Težave pri uporabi predvajalnika<br>zgoščenk<br>Težave pri povezavi prek HDMI<br>Težave pri povezavi prek HDMI<br>Težave pri priključitvi računalnika<br>Stik z nami |

1

Slovenščina

## 1 Obvestilo

2010 © Koninklijke Philips Electronics N.V.Vse pravice pridržane.

Pridržujemo si pravico do sprememb tehničnih podatkov brez predhodnega obvestila. Blagovne znamke so last Koninklijke Philips Electronics N.V ali drugih lastnikov. Philips si pridržuje pravico kadarkoli spremeniti izdelke brez obveze po spremembi svojih prejšnjih izdelkov. Gradivo v tem priročniku omogoča pravilno uporabo sistema. Če izdelek, posamezne module ali postopke uporabljate v namen, ki ni naveden v tem dokumentu, morate predhodno preveriti veljavnost in primernost tega namena. Družba Philips jamči, da gradivo ne krši nobenega od patentov ZDA. Družba Philips ne daje nobenega drugega izrecnega ali naznačenega jamstva.

#### Jamstvo

- Nevarnost telesnih poškodb, poškodovanja TV-sprejemnika ali prenehanja veljavnosti jamstva! TVsprejemnika ne poskušajte popravljati sami.
- TV-sprejemnik in dodatne naprave uporabljajte samo v skladu z navodili izdelovalca.
- Opozorilni znak na hrbtni strani TVsprejemnika označuje nevarnost električnega udara. Ne odstranjujte pokrova TV-sprejemnika. V zvezi s servisnimi deli in popravili se obrnite na Philipsovo službo za pomoč strankam.

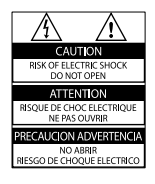

 Vsa opravila, ki so v tem priročniku izrecno prepovedana, ter vsi postopki, ki niso priporočeni ali dovoljeni v tem priročniku, izničijo jamstvo.

#### Značilnosti slikovnih pik

Ta izdelek LCD ima veliko število barvnih slikovnih pik. Čeprav je delujočih pik 99,999 % ali več, so lahko ves čas na zaslonu prikazane črne pike ali svetle točke (rdeče, zelene ali modre). To je strukturna lastnost zaslona (v okviru sprejetih industrijskih standardov) in ne pomeni napake v delovanju.

#### Skladnost s standardi EMF

Družba Koninklijke Philips Electronics N.V. izdeluje in prodaja veliko potrošniških izdelkov, ki imajo – tako kot kateri koli drugi elektronski aparati – v splošnem sposobnost oddajanja in sprejemanja elektromagnetnih signalov. Eno glavnih poslovnih načel podjetja Philips je izvajanje vseh ustreznih zdravstvenih in varnostnih ukrepov v zvezi z izdelki, spoštovanje vseh zakonskih zahtev in upoštevanje standardov v zvezi z elektromagnetnimi polji, ki veljajo v času izdelave izdelka.

Družba Philips razvija, izdeluje in trži izdelke, ki ne škodujejo zdravju. Družba Philips zagotavlja, da so njeni izdelki glede na razpoložljive znanstvene dokaze varni, če jih uporabljate v skladu z navodili in na predviden način. Podjetje Philips aktivno sodeluje pri razvoju mednarodnih standardov na področju elektromagnetnih polj in varnosti, kar podjetju omogoča predvidevanje razvoja standardov in njihovo zgodnjo integracijo v izdelke.

#### Varovalka za električno omrežje (samo vVB) Ta TV-sprejemnik je opremljen z odobrenim ulitim vtičem. Če je treba zamenjati varovalko za električno omrežje, morate uporabiti nadomestno varovalko z enako vrednostjo, kot je navedena na vtiču (na primer 10 A).

- 1 Odstranite pokrov varovalke in samo varovalko.
- 2 Nadomestna varovalka mora ustrezati standardu BS 1362 in mora imeti oznako odobritve ASTA. Če varovalko izgubite, se obrnite na prodajalca in preverite, katera vrsta varovalke je ustrezna.

**3** Znova namestite pokrov varovalke. Vtiča za električno omrežje na tem aparatu ne smete sneti z napajalnega kabla, da ohranite skladnost z direktivo EMC.

#### Avtorske pravice

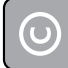

#### Be responsible Respect copyrights

Ta izdelek vsebuje tehnologijo za zaščito avtorskih pravic, ki jo ščitijo patenti ZDA in druge pravice v zvezi z intelektualno lastnino. Uporabo te tehnologije za zaščito avtorskih pravic mora odobriti družba Rovi Corporation; namenjena je samo domači uporabi in drugim vrstam omejenega gledanja, razen z izrecnim dovoljenjem družbe Rovi Corporation. Obratni inženiring ali obratno zbiranje sta prepovedana.

#### Avtorske pravice v Veliki Britaniji

Za snemanje ali predvajanje vsebin je morda potrebno soglasje. Glejte Zakon o avtorskih pravicah iz leta 1956 in Zakone o zaščiti izvajalcev, sprejete med leti 1958 in 1972.

# Skladnost z zakonodajo

Ta izdelek je skladen z bistvenimi zahtevami in drugimi relevantnimi določili direktiv 2006/95/ES (nizka napetost) ter 2004/108/ES (elektromagnetna združljivost).

#### Blagovne znamke

 Kensington in Micro Saver sta registrirani blagovni znamki družbe ACCO World corporation v ZDA, njuna registracija v drugih državah po svetu pa je trenutno v teku.

Za TV-sprejemnik:

### DIGITAL PLUS

Izdelano z licenco podjetja Dolby Laboratories. Dolby in simbol z dvojnim D sta blagovni znamki družbe Dolby Laboratories.

Za predvajalnik zgoščenk:

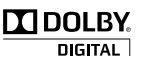

Izdelano z licenco podjetja Dolby Laboratories. Dolby in simbol z dvojnim D sta blagovni znamki družbe Dolby Laboratories.

#### 

HDMI, logotip HDMI in »High-Definition Multimedia Interface« so blagovne znamke ali registrirane blagovne znamke družbe HDMI Licensing LLC.

Vse druge registrirane in neregistrirane blagovne znamke so v lasti njihovih lastnikov.

CLASS 1 LASER PRODUCT

3

## 2 Pomembno

Pred uporabo TV-sprejemnika preberite vsa navodila. Če zaradi neupoštevanja teh navodil pride do poškodbe, garancija za izdelek ne velja.

#### Varnost

#### Nevarnost električnega udara ali požara!

- TV-sprejemnika ne izpostavljajte dežju ali vodi. V bližino TV-sprejemnika ne postavljajte posod z vodo, kot so vaze. Če se tekočina razlije po TV-sprejemniku, ga nemudoma odklopite iz električnega omrežja. Pred ponovno uporabo naj TVsprejemnik pregleda Philipsova služba za pomoč uporabnikom.
- TV-sprejemnika, daljinskega upravljalnika ali baterij ne postavljajte v bližino plamenov ali drugih virov toplote, vključno z neposredno sončno svetlobo. Da bi preprečili požar, sveč in drugih virov plamena ne približujte TV-sprejemniku, daljinskemu upravljalniku in baterijam.

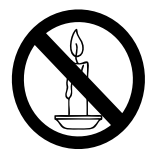

- V prezračevalne reže ali druge odprtine TV-sprejemnika ne potiskajte predmetov.
- Če je TV-sprejemnik nameščen na vrtljivo stojalo, poskrbite, da med vrtenjem napajalni kabel ne bo obremenjen.
   Obremenitev napajalnega kabla lahko zrahlja priključke in povzroči iskrenje.
- Kjer se omrežni vtič ali spojnik aparata uporablja kot izklopna naprava, mora leta biti preprosto dostopen.

#### Nevarnost kratkega stika ali požara!

 Daljinskega upravljalnika ali baterij ne izpostavljajte dežju, vodi ali prekomerni vročini. Napajalnega vtiča ne izpostavljajte fizičnim obremenitvam. Ohlapno priključen napajalni vtič lahko povzroči iskrenje ali požar.

#### Nevarnost telesnih poškodb ali poškodb TVsprejemnika ali predvajalnika zgoščenk!

- TV-sprejemnik, ki tehta več kot 25 kg, morata dvigniti in premakniti dve osebi.
- Pri namestitvi TV-sprejemnika na stojalo uporabite samo priloženo stojalo. Stojalo trdno pritrdite na TV-sprejemnik. TVsprejemnik namestite na vodoravno in ravno površino, ki vzdrži skupno težo TV-sprejemnika in stojala.
- Pri stenski namestitvi TV-sprejemnika uporabite takšen stenski nosilec, ki zmore nositi težo TV-sprejemnika. Stenski nosilec pritrdite na steno, ki zmore nositi skupno težo nosilca in TV-sprejemnika. Družba Koninklijke Philips Electronics N.V. ne prevzema odgovornosti v primeru nepravilne stenske namestitve, ki povzroči nesrečo, telesne poškodbe ali poškodbe opreme.
- Pri odprtju pride do vidnega in nevidnega laserskega sevanja. Ne izpostavljajte se laserskemu žarku.
- Ne dotikajte se optičnih leč v prostoru za zgoščenko.

#### Nevarnost poškodb otrok!

Upoštevajte naslednje varnostne ukrepe, s katerimi boste preprečili, da bi se TVsprejemnik prevrnil in poškodoval otroke:

- TV-sprejemnika ne postavljajte na površino, prekrito s tkanino ali drugim materialom, ki ga je mogoče povleči.
- Poskrbite, da noben del TV-sprejemnika ne visi čez rob površine.
- Če TV-sprejemnik namestite na visoko pohištvo (na primer na knjižno polico), pred tem tako TV-sprejemnik kot tudi pohištvo pritrdite na steno ali drug nosilni element.
- Otroke poučite glede nevarnosti plezanja na pohištvo, da bi dosegli TV-sprejemnik.

#### Nevarnost pregrevanja!

 TV-sprejemnika ne nameščajte v utesnjen prostor. Okrog TV-sprejemnika pustite vsaj 4 palce oz. 10 centimetrov prostora za prezračevanje. Poskrbite, da zavese ali drugi predmeti ne prekrivajo prezračevalnih rež TV-sprejemnika.

#### Nevarnost poškodbe TV-sprejemnika!

 Pred priključitvijo TV-sprejemnika v električno vtičnico se prepričajte, da električna napetost v vašem domu ustreza električni napetosti, navedeni na hrbtni strani TV-sprejemnika. Če se napetosti ne ujemata, TV-sprejemnika ne smete priključiti v električno vtičnico.

#### Nevarnost telesne poškodbe, požara ali poškodovanja napajalnega kabla!

- TV-sprejemnika ali drugih predmetov ne postavljajte na napajalni kabel.
- Poskrbite, da bo dostop do napajalnega kabla TV-sprejemnika vedno neoviran, da ga boste lahko po potrebi hitro in preprosto iztaknili iz električne vtičnice.
- Ko želite napajalni kabel iztakniti iz vtičnice, povlecite za vtič, ne za kabel.
- Pred nevihto izklopite TV-sprejemnik iz električnega omrežja in odklopite antenski priključek. Med nevihto se ne dotikajte nobenega dela TV-sprejemnika, napajalnega kabla ali antenskega kabla.

#### Nevarnost poškodb sluha!

 Ne uporabljajte slušalk pri preveliki glasnosti ali dlje časa.

#### Nizke temperature

 Če ste TV-sprejemnik prevažali pri temperaturi pod 5 °C, ga vzemite iz ovojnine in pred priključitvijo napajanja počakajte, da temperatura aparata doseže sobno temperaturo.

#### Nega izdelka

- V prostor za zgoščenko ne vstavljajte nobenih drugih predmetov razen zgoščenk.
- V prostor za zgoščenko ne vstavljajte zvitih ali počenih zgoščenk.
- Če izdelka dlje časa ne uporabljate, vzemite zgoščenko iz prostora za zgoščenko.

#### Nega zaslona

- Čim bolj se izogibajte prikazu nepremičnih slik. Nepremične slike so tiste, ki na zaslonu ostanejo prikazane dlje časa. Mednje sodijo med drugim zaslonski meniji, črne proge in prikaz časa. Če se uporabi nepremičnih slik ne morete izogniti, zmanjšajte kontrast in svetlost zaslona, s čimer boste preprečili poškodbo zaslona.
- Pred čiščenjem odklopite TV-sprejemnik iz električnega omrežja.
- TV-sprejemnik in okvir očistite z mehko in vlažno krpo. Pri čiščenju TVsprejemnika ne uporabljajte alkohola, kemikalij ali gospodinjskih čistil.
- Nevarnost poškodb TV-zaslona! Zaslona se ne dotikajte, potiskajte, drgnite ali udarjajte s predmeti.
- Vodne kapljice obrišite čim prej, s čimer preprečite deformacije izdelka in bledenje barv.

5

## Odlaganje izrabljenih izdelkov in baterij

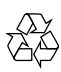

Ta izdelek je narejen iz visokokakovostnih materialov in sestavnih delov, ki jih je mogoče reciklirati in uporabiti znova.

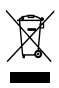

Če je na izdelku prečrtan simbol smetnjaka, je izdelek zajet v evropski direktivi 2002/96/ ES. Poizvedite, kako je na vašem območju organizirano ločeno zbiranje odpadnih električnih in elektronskih izdelkov.

Ravnajte v skladu z lokalnimi predpisi. Izrabljenih izdelkov ne odlagajte med običajne gospodinjske odpadke.

Pravilna odstranitev starega izdelka pomaga preprečiti morebitne negativne posledice za okolje in zdravje ljudi.

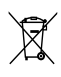

Izdelek vsebuje baterije, ki so zajete v evropski direktivi 2006/66/ES in jih ne smete odlagati skupaj z ostalimi gospodinjskimi odpadki. Seznanite se z lokalnimi predpisi glede ločenega zbiranja izrabljenih baterij, saj njihova pravilna odstranitev pomaga preprečiti morebitne negativne posledice za okolje in zdravje ljudi.

#### Varovanje okolja

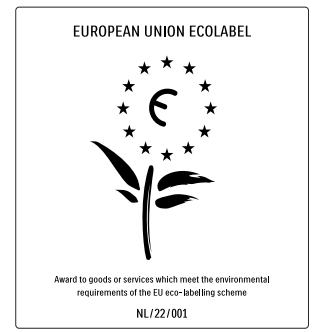

- Visoka energetska učinkovitost
- Nizka poraba energije v stanju pripravljenosti

• Zasnova, ki omogoča recikliranje Družba Philips si nenehno prizadeva zmanjšati vpliv svojih inovativnih potrošniških izdelkov na okolje. Prizadevamo si za okolju prijazne izboljšave proizvodnje, manjšo porabo škodljivih snovi, energijsko učinkovito uporabo, kakovostna navodila za odlaganje po koncu življenjske dobe in recikliranje izdelkov. Zaradi našega prizadevanja za varovanje okolja je bil ta TV-sprejemnik nagrajen z evropskim znakom za okolje – cvetlico – www.ecolabel.eu.

Podrobne informacije o porabi energije v stanju pripravljenosti, garancijskih pogojih, rezervnih delih in recikliranju tega TVsprejemnika najdete na spletni strani družbe Philips za vašo državo na naslovu www.philips.com.

Funkcije tega TV-sprejemnika prispevajo k energijski učinkovitosti. Zaradi njegove okoljske kakovosti je bil ta TV-sprejemnik nagrajen z evropskim znakom za okolje.

#### Funkcije energijske učinkovitosti

Varčevanje z energijo

Nastavitev TV-sprejemnika za varčevanje z energijo združuje več nastavitev TVsprejemnika, ki omogočajo varčevanje z energijo. Oglejte si pametne nastavitve v nastavitvenem meniju.

 Nizka poraba energije v stanju pripravljenosti

> Električno vezje, ki je vodilno v svojem razredu in izjemno napredno, znižuje porabo energije TV-sprejemnika na izjemno nizko raven, obenem pa ne zmanjšuje funkcionalnosti stalnega stanja pripravljenosti.

**Upravljanje porabe energije** (Na voljo samo pri izbranih modelih)

Napredno upravljanje porabe tega TVsprejemnika zagotavlja najučinkovitejšo porabo energije. Preverite lahko, kako vaše osebne nastavitve TV-sprejemnika, raven svetlosti trenutne slike na zaslonu in svetlobni pogoji v okolju določajo relativno porabo energije.

#### Konec uporabe

Če želite izvedeti več o pravilnem odlaganju TV-sprejemnika in baterij med odpadke, si v uporabniškem priročniku oglejte razdelek »Odlaganje izrabljenih izdelkov in baterij« (glejte 'Odlaganje izrabljenih izdelkov in baterij' na strani 6).

7

### 3 Vaš TVsprejemnik

Čestitamo vam za nakup in dobrodošli pri Philipsu! Če želite popolnoma izkoristiti podporo, ki jo nudi Philips, televizor registrirajte na spletnem mestu www.philips.com/welcome.

V tem poglavju najdete pregled pogosto uporabljenih tipk in funkcij TV-sprejemnika.

#### Bočne tipke in indikatorji

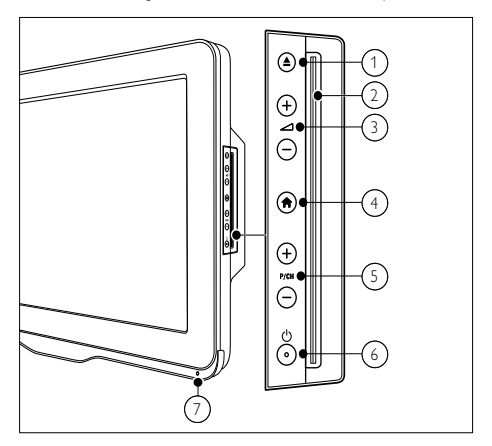

- ▲ (Izvrzi): Izvrže zgoščenko iz prostora za zgoščenko.
- 2 Prostor za zgoščenko
- ③ ∠ +/-: Poveča ali zmanjša glasnost.
- (4) ♠ (Začetni meni): Vklopi in izklopi glavni meni.
- (5) P/CH +/-: Preklopi na naslednji ali prejšnji kanal.
- (6) Φ (Napajanje): Vklopi ali izklopi izdelek. Izdelek ni povsem izklopljen, dokler ga ročno ne odklopite iz električnega omrežja.
- 7 Senzor za daljinski upravljalnik.

#### Daljinski upravljalnik

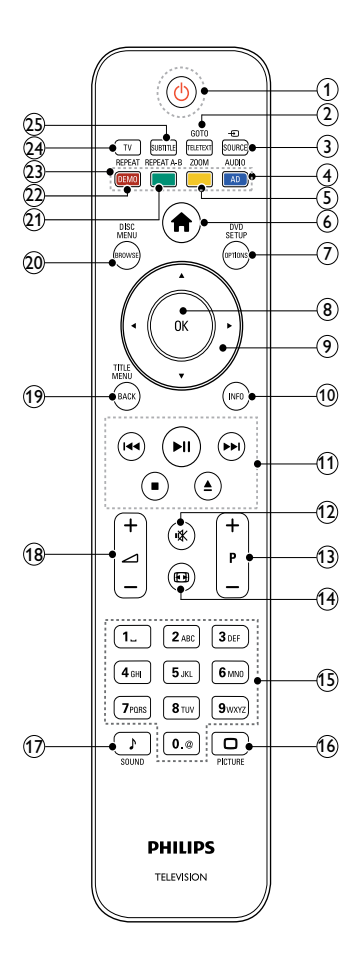

#### (Vklop stanja pripravljenosti)

- Če je TV-sprejemnik vklopljen, ga preklopi v stanje pripravljenosti.
- Če je televizor v stanju pripravljenosti, ga vklopi.

#### GOTO / TELETEXT

Način zgoščenke: Prikaže ali spremeni stanje zgoščenke. Način TV: Vklopi in izklopi teletekst.

#### ③ ⊕ SOURCE

Izbere priključene naprave.

#### (4) AUDIO / AD

Način zgoščenke: Izbere jezik avdia ali kanal.

Način TV: Omogoča zvočni komentar za osebe z oslabljenim vidom. (Samo za RF digitalni TV v Veliki Britaniji.)

(5) ZOOM (samo za predvajanje zgoščenk) Poveča video ali sliko.

#### (6) ♠ (Začetni meni)

Vklopi in izklopi TV-meni.

#### 7 DVD SETUP / OPTIONS

Način zgoščenke: Vklopi in izklopi nastavitveni meni za DVD. Način TV: Omogoči dostop do možnosti, povezanih s trenutnim opravilom ali izbiro.

#### 8 OK

- Potrdi vnos ali izbiro.
- Med gledanjem televizije prikaže razpredelnico kanalov.

#### (9) ▲▼◀► (tipkami za krmarjenje)

Način TV / Način zgoščenke: Za krmarjenje po menijih. Način zgoščenke: Iskanje v smeri naprej in nazaj znotraj celotnega posnetka.

#### 10 INFO

Prikaže informacije o programu ali zgoščenki (če so na voljo).

#### (1) Tipke za predvajanje

- Brskanje po vsebini USB-pomnilnika.
- Nadzor predvajanja zgoščenke.

#### (12) ₡ (Nemo)

Povsem utiša ali povrne zvok.

#### (13) P +/- (Program +/-)

- Preklopi na naslednji ali prejšnji kanal.
- Prikaže prejšnjo ali naslednjo stran v TV-meniju.

#### (14) 🖽 (Format)

Izbere format slike.

9

- (15) 0-9 (Številske tipke) Z njimi izberete kanale ali nastavitve.
- (16) D PICTURE Odpre slikovni meni.
- (17) ↓ SOUND Odpre zvočni meni.
- (18) ∠ +/- (GLASNOST +/-) Poveča ali zmanjša glasnost.

#### (19) TITLE MENU / BACK

Način zgoščenke: Prikaže naslovni meni zgoščenke DVD. Način TV: Vrne prejšnji zaslon ali kanal.

#### (20) DISC MENU / BROWSE

Način zgoščenke: Vstopi v meni zgoščenke ali izstopi iz njega. Način TV: Preklaplja med razpredelnico kanalov in seznamom programov.

#### (21) REPEAT A-B (samo za predvajanje zgoščenk)

Določi začetno in končno točko območja ponavljanja v poglavju ali skladbi ali izklopi ponavljanje.

#### (22) REPEAT / DEMO

- Vklopi ali izklopi ponavljanje.
- Vklopi in izklopi predstavitveni meni. (Na voljo le pri nekaterih modelih.)
- (23) Barvne tipke

Izbere opravila ali možnosti.

(24) TV

Prikaže TV-kanale.

#### (25) SUBTITLE

Način zgoščenke: Izbere razpoložljive jezike podnapisov. Način TV: Prikaže podnapise. (Na voljo samo za RF digitalni TV.)

#### Uporaba daljinskega upravljalnika

Če uporabljate daljinski upravljalnik, ga držite v bližini TV-sprejemnika in ga usmerite v senzor za daljinski upravljalnik. Poskrbite, da med daljinskim upravljalnikom in TV-sprejemnikom ne bo ovir, kot so pohištvo, stene ali drugi predmeti.

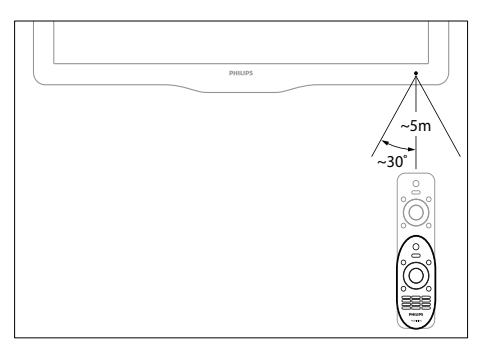

## 4 Uporaba TVsprejemnika

Navodila v tem poglavju vam bodo pomagala pri osnovni uporabi TV-sprejemnika (glejte 'Uporaba naprednih funkcij TV-sprejemnika' na strani 19).

#### Vklop / izklop TV-sprejemnika in preklop v stanje pripravljenosti

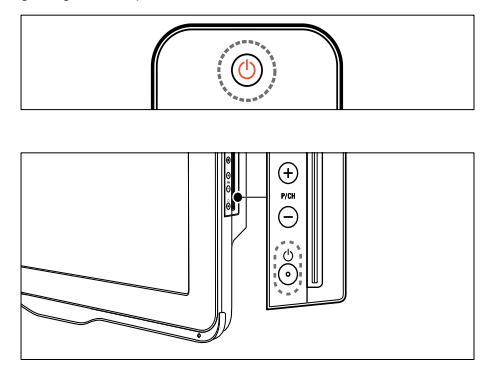

#### Vklop

- Če je indikator pripravljenosti izklopljen, pritisnite tipko の (Napajanje) na boku TV-sprejemnika.
- Če indikator pripravljenosti sveti rdeče, pritisnite tipko の (Vklop stanja pripravljenosti) na daljinskem upravljalniku.

#### Preklop v stanje pripravljenosti

- Pritisnite tipko (Vklop stanja pripravljenosti) na daljinskem upravljalniku.
  - → Indikator pripravljenosti zasveti rdeče.

#### Izklop

- Pritisnite tipko の (**Napajanje**) na boku TV-sprejemnika.
  - → Indikator pripravljenosti ugasne.

#### K Nasvet

 V stanju pripravljenosti TV-sprejemnik porabi zelo malo električne energije, nekaj pa je kljub temu. Če TV-sprejemnika dlje časa ne boste uporabljali, iztaknite napajalni kabel aparata iz električne vtičnice.

#### - Opomba

 Če ne najdete daljinskega upravljalnika in želite TV-sprejemnik vklopiti iz stanja pripravljenosti, pritisnite tipko P/CH +/- na boku aparata.

### Gledanje televizije

- Pritisnite tipko ♠.
   → Prikaže se glavni meni.
- 2 S tipkama ▲▼◀► izberite možnost [Gledanje TV], nato pritisnite tipko OK.

#### Preklapljanje kanalov

- Pritisnite tipko P +/- na daljinskem upravljalniku ali tipko P/CH +/- na boku TV-sprejemnika.
- S Številske tipke vnesite številko kanala.
- Za uporabo razpredelnice kanalov pritisnite tipko **OK**.
- Če želite preklopiti na prejšnji kanal, na daljinskem upravljalniku pritisnite tipko BACK.

#### Opomba

 Če uporabljate seznam priljubljenih kanalov, lahko izberete le tiste, ki so na seznamu (glejte 'Izbira seznama priljubljenih' na strani 25).

## Preklapljanje kanalov s pomočjo razpredelnice kanalov

Razpredelnica kanalov omogoča pregled vseh kanalov, ki so na voljo, v obliki razpredelnice.

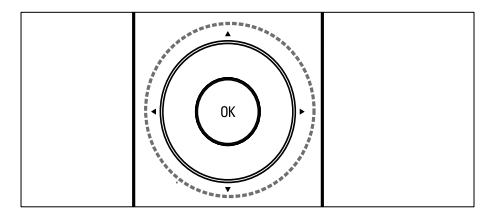

- Pritisnite tipko OK.
   → Pojavi se razpredelnica kanalov.
- 2 Po razpredelnici se premikate s tipkami ▲▼◀►.
- **3** S tipko **OK** izberite kanal.

#### Gledanje slike s priključenih naprav

- Opomba
- Preden na TV-sprejemniku neko napravo izberete kot vir, jo morate vključiti.

### Uporaba tipke SOURCE

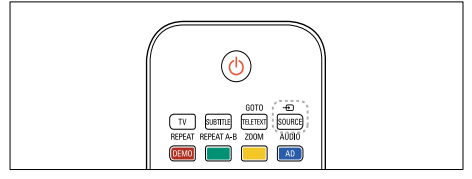

- Pritisnite tipko SOURCE.
   → Prikaže se seznam virov.
- 2 S tipkama ▲▼ izberite napravo.
- **3** Za potrditev izbire pritisnite tipko **OK**.
  - → TV-sprejemnik preklopi na izbrano napravo.

#### Prilagajanje glasnosti TVsprejemnika

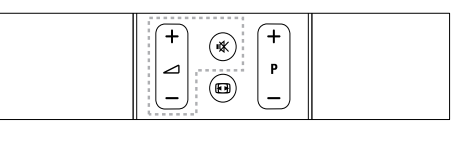

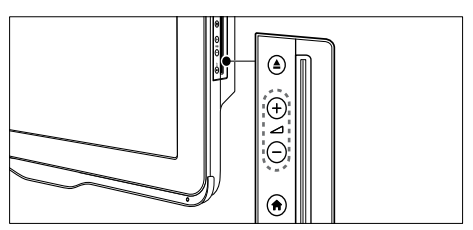

#### Povečanje ali zmanjšanje glasnosti

Pritisnite tipko ∠ +/-.

#### Utišanje ali ponovni vklop zvoka

- Za utišanje zvoka pritisnite tipko 🕷
- Za ponovni vklop zvoka znova pritisnite tipko <sup>\*</sup>

### Uporaba teleteksta

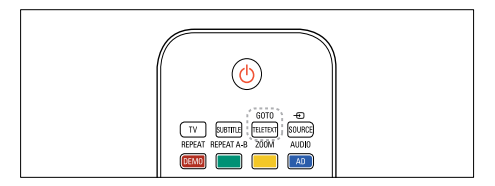

- **1** Pritisnite tipko **TELETEXT**.
  - → Prikaže se stran z glavnim kazalom.
- 2 Stran izberite po naslednjem postopku:
  - Vnesite številko strani, za kar uporabite Številske tipke.
  - Če si želite ogledati naslednjo ali prejšnjo stran, pritisnite P +/-.
  - Če si želite ogledati barvno označeni element, uporabite **Barvne tipke**.
  - Če se želite vrniti na prejšnjo stran, pritisnite **BACK**.
- **3** Pritisnite tipko **TELETEXT**, da zapustite teletekst.

## 5 Predvajanje zgoščenke

V tem poglavju so opisane osnovne funkcije predvajalnika zgoščenk v TV-sprejemniku.

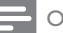

#### Opomba

 Zgoščenko lahko vstavite v prostor za zgoščenko le takrat, ko je TV-sprejemnik v načinu zgoščenke.

### Predvajanje zgoščenke

TV-sprejemnik lahko predvaja najrazličnejše zgoščenke, vključno z video in avdio zgoščenkami ter takšnimi z mešano vsebino (na primer CD-R, ki vsebuje slike JPEG in glasbo MP3).

- 1 Pritisnite tipko 🛧.
  - → Prikaže se zaslon z menijem.
- 2 S tipkami ▲▼◀► izberite [Predvaj. ploščo], nato pritisnite tipko OK.
  - TV-sprejemnik preklopi na zgoščenko kot izvor.
- **3** Vstavite zgoščenko v prostor za zgoščenko.
  - Zgoščenko vstavite tako, da bo stran z nalepko obrnjena naprej.
- 4 Za nadzor predvajanja uporabite naslednje tipke:

| Tipka            | Dejanja                              |  |
|------------------|--------------------------------------|--|
| прка             |                                      |  |
| tipkami za       | Za krmarjenje po menijih.            |  |
| krmarjenje       |                                      |  |
| OK               | Potrdi vnos ali izbiro.              |  |
| ►II              | Začne, začasno ustavi ali            |  |
|                  | nadaljuje predvajanje.               |  |
|                  | Zaustavi predvajanje.                |  |
| <b> </b> ◀◀ / ▶▶ | Preskoči na prejšnjo ali             |  |
|                  | naslednjo skladbo, poglavje ali      |  |
|                  | datoteko.                            |  |
| ◀/►              | Hitro predvajanje nazaj ali          |  |
|                  | naprej. Hitrost predvajanja          |  |
|                  | spreminjate z zaporednimi            |  |
|                  | pritiski tipke.                      |  |
| <b>▲</b>         | lzvrže zgoščenko iz prostora za      |  |
|                  | zgoščenko.                           |  |
| ZOOM             | Poveča video ali sliko.              |  |
| REPEAT           | Določi začetno in končno točko       |  |
| A-B              | območja ponavljanja v poglavju       |  |
|                  | ali skladbi ali izklopi ponavljanje. |  |
| Ð                | Prilagodi format slike TV-           |  |
|                  | zaslonu.                             |  |

#### Uporaba možnosti za video

Med gledanjem videa so vam na voljo številne uporabne funkcije.

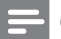

#### Opomba

• Katere možnosti za video so na voljo, je odvisno od video izvora.

| Tipka    | Dejanje                           |
|----------|-----------------------------------|
| ▲ / ▼    | Počasi predvaja nazaj ali naprej. |
|          | Hitrost predvajanja spreminjate   |
|          | z zaporednimi pritiski tipke.     |
|          | Pri zgoščenkah VCD / SVCD         |
|          | počasno predvajanje nazaj ni      |
|          | mogoče.                           |
| AUDIO    | Izbere jezik avdia ali kanal.     |
| SUBTITLE | Izbere jezik podnapisov za video. |
| INFO     | Prikaže informacije o predvajani  |
|          | vsebini.                          |
| REPEAT   | Ponovi poglavje ali cel posnetek. |

#### Uporaba možnosti za slike

Med ogledovanjem slik so vam na voljo številne uporabne funkcije.

| Tipka  | Dejanje                             |  |
|--------|-------------------------------------|--|
| ▲ / ▼  | Preobrne fotografijo v navpični ali |  |
|        | vodoravni smeri.                    |  |
| ◀/►    | Zavrti sliko v nasprotni smeri      |  |
|        | urinega kazalca ali v smeri urinega |  |
|        | kazalca.                            |  |
|        | Premik na prejšnjo ali naslednjo    |  |
|        | stran v brskalniku datotek.         |  |
| REPEAT | [Single] (Ena): Sliko prikaže       |  |
|        | enkrat.                             |  |
|        | [Repeat one] (Ponavljaj eno):       |  |
|        | Ponavlja prikaz slike.              |  |
|        | [Folder] (Mapa): Vse slike v mapi   |  |
|        | prikaže enkrat.                     |  |
|        | [Repeat folder] (Ponavljaj mapo):   |  |
|        | Ponavlja prikaz vseh slik v mapi.   |  |

| Tipka | Dejanje                            |
|-------|------------------------------------|
|       | Ustavi slikovno diaprojekcijo.     |
| DISC  | Zapre brskalnik pomanjšanih sličic |
| MENU  | in odpre brskalnik datotek.        |
|       |                                    |

#### Uporaba možnosti za avdio

Med predvajanjem avdia so vam na voljo številne uporabne funkcije.

| Tipka     | Dejanje                           |  |
|-----------|-----------------------------------|--|
| REPEAT    | Ponovi skladbo, celo zgoščenko    |  |
| (za       | ali predvaja v naključnem vrstnem |  |
| zgoščenko | redu.                             |  |
| CDDA)     |                                   |  |
| REPEAT    | [Single] (Ena): Skladbo predvaja  |  |
| (za       | enkrat.                           |  |
| zgoščenko | [Repeat one] (Ponavljaj eno):     |  |
| MP3)      | Ponavlja predvajanje skladbe.     |  |
|           | [Folder] (Mapa): Vse skladbe v    |  |
|           | mapi predvaja enkrat.             |  |
|           | [Repeat folder] (Ponavljaj mapo): |  |
|           | Ponavlja predvajanje vseh skladb  |  |
|           | v mapi.                           |  |
| ◀ / ►     | Premik na prejšnjo ali naslednjo  |  |
|           | stran v brskalniku datotek.       |  |

#### Več funkcij za predvajanje zgoščenk

Med predvajanjem videa ali slik z zgoščenke so vam na voljo številne napredne funkcije.

#### Predvajanje glasbene diaprojekcije

Istočasno lahko predvajate glasbo in slike ter ustvarite glasbeno diaprojekcijo. Datoteke morajo biti shranjene na isti zgoščenki.

- Pritisnite tipko ♠, nato izberite [Predvaj. ploščo].
- 2 Izberite skladbo, nato pritisnite tipko OK.
- 3 Pritisnite tipko ◀, da se vrnete na prejšnjo stran.
- 4 Izberite sliko iz mape s slikami, nato pritisnite tipko OK za začetek diaprojekcije.
- 5 Za ustavitev diaprojekcije pritisnite tipko .
  - → Prikaže se brskalnik fotografij.
- 6 Za vrnitev v brskalnik datotek pritisnite tipko **DISC MENU**.
- 7 Za prekinitev predvajanja glasbe znova pritisnite tipko ■.

#### Hiter preskok predvajanja na določen čas

Na določen del videa lahko hitro skočite tako, da vpišete čas prizora.

- 1 Med predvajanjem videa pritisnite tipko GOTO.
- 2 Izberite eno od naslednjih nastavitev in pritisnite tipko OK:
  - [TT time] (Naslovni meni): Omogoči vnos časa v okviru celotnega videa.
  - [CH time] (Meni poglavja): Omogoči vnos časa v okviru poglavja.
- 3 S Številske tipke vnesite želeni čas.
  - → Predvajanje preskoči na izbrani čas.
- 4 Za izhod iz menija pritisnite tipko GOTO.

#### Preklapljanje zornih kotov kamere

Ta funkcija je omogočena le pri DVD-jih s posnetki iz več zornih kotov kamere. Na ta način si lahko ogledate sliko iz različnih zornih kotov.

- 1 Med predvajanjem videa pritisnite tipko GOTO.
- 2 Izberite [Angle] (Kot), nato pritisnite tipko OK.
- **3** S **Številske tipke** izberite kote kamere, ki so na voljo.
  - ➡ Predvajanje preklopi na izbrani zorni kot.
- 4 Za izhod iz menija pritisnite tipko GOTO.

#### Spreminjanje nastavitev

Navodila v tem poglavju vam bodo pomagala pri spreminjanju nastavitev predvajalnika zgoščenk.

#### Pozor

 Večini nastavitev so že dodeljene najprimernejše vrednosti za predvajalnik zgoščenk. Najbolje je, da ohranite privzete vrednosti, razen če imate zadosten razlog, da jih spremenite.

#### Vstop v nastavitveni meni

- 1 Pritisnite tipko DVD SETUP.
- 2 Uporabite tipke ▲▼◀► za krmarjenje po naslednjih menijih:
  - [General setup] (Splošna nastavitev): Prikaže splošne nastavitve predvajalnika zgoščenk.
  - [Audio setup] (Nastavitev avdia): Prikaže nastavitve avdia predvajalnika zgoščenk.
  - [Preference] (Osebne nastavitve): Nastavljanje možnosti po osebnih željah.
- 3 Izberite nastavitveni meni in pritisnite tipko OK.

Navodila za spreminjanje nastavitev predvajalnika zgoščenk najdete v naslednjih razdelkih.

- 4 Za izhod iz menija pritisnite tipko DVD SETUP.
  - Opomba
- Zasenčenih nastavitev ne morete spreminjati.
- Če izberete izhod, ki na predvajalniku zgoščenk ni na voljo, se uporabi privzeta nastavitev.

#### Spreminjanje splošnih nastavitev

- 1 Pritisnite tipko DVD SETUP.
- 2 Izberite [General setup] (Splošna nastavitev), nato pritisnite tipko OK.

- 3 Izberite in prilagodite naslednje nastavitve, ki jih potrdite s tipko OK:
- **[TV display]** (TV-prikaz): Izbere format slike, ki ustreza TV-zaslonu. (Na voljo le, ko se zgoščenka ne predvaja.)
  - **[4:3 Panascan]** (Običajen Pan Scan): Za TV-sprejemnik z razmerjem stranic 4:3. Prikaz v polni višini, vendar z odrezano levo in desno stranjo.
  - [4:3 Letter Box] (Običajen Letter Box): Za TV-sprejemnik z razmerjem stranic 4:3. Širokozaslonski prikaz s črnimi progami na vrhu in dnu zaslona.
  - [16:9] (Široko): Za širokozaslonski TV-sprejemnik. Razmerje stranic slike 16:9.
- [Menu language] (Jezik menija): Izbere jezik zaslonskega menija. Zaradi razlik v specifikacijah se lahko število jezikov menija, ki so na voljo za predvajalnik zgoščenk, razlikuje od števila jezikov, ki so na voljo za TV-sprejemnik.
- [Screen saver] (Ohranjevalnik zaslona): Omogoči ali onemogoči delovanje ohranjevalnika zaslona. Če je ta možnost omogočena, zaslon po 5 minutah nedelovanja preide v stanje neaktivnosti (na primer pri začasni ali trajni prekinitvi predvajanja).
- [Disc lock] (Zaklep zgoščenke): Izberite
   [On] (Vklop), da zaklenete zgoščenko, ki je v prostoru za zgoščenko. Če je zaklenjena, morate ob vsakem predvajanju zgoščenke vnesti geslo. Če pozabite geslo, vpišite »8888« za ponastavitev.
- [Last memory] (Nazadnje zapomnjeno): Omogoči ali onemogoči pomnjenje zadnjega mesta zaustavitve. Če je ta možnost omogočena, predvajalnik samodejno nadaljuje predvajanje od točke zadnje zaustavitve.

#### Opomba

• Pritisnite tipko DVD SETUP, da zaprete meni.

#### Spreminjanje nastavitev avdia

- 1 Pritisnite tipko DVD SETUP.
- 2 Izberite [Audio] (Nastavitev avdia), nato pritisnite tipko OK.
- 3 Izberite [SPDIF setup] (Nastavitev SPDIF), nato pritisnite tipko OK.
- [SPDIF output] (Izhod SPDIF): Digitalni avdio izhod v predvajalnik zgoščenk in druge digitalne avdio sisteme.
  - [BITSTREAM] (Bitni tok): To možnost izberite, če želite oddajati izvirni digitalni avdio.
  - [PCM]: To možnost izberite, če želite izvirni avdio pretvoriti v PCM avdio.
- [LPCM Out] (Linearna impulzna modulacija): Izberite hitrost vzorčenja avdia. Višja kot je hitrost vzorčenja, boljša je kakovost zvoka.

#### Opomba

Pritisnite tipko DVD SETUP, da zaprete meni.

#### Spreminjanje osebnih nastavitev

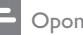

Opomba

- Prekinite predvajanje, da boste imeli dostop do nastavitev [Preference] (Osebne nastavitve).
- 1 Pritisnite tipko DVD SETUP.
- 2 Izberite [Preference] (Osebne nastavitve), nato pritisnite tipko OK.
- 3 Izberite in prilagodite naslednje nastavitve ter pritisnite tipko **OK**:
- [VCD PBC] (Nadzor predvajanja VCD): Prikaže ali preskoči meni z vsebino na zgoščenkah VCD in SVCD.
- [Audio] (Avdio): Izbere jezik avdia za video.
- [Subtitle] (Podnapisi): Izbere jezik podnapisov za video.
- [Disc menu] (Meni zgoščenke): Izbere jezik menija za video zgoščenko.
- [Parental] (Starševski nadzor): Omeji dostop do zgoščenk, ki vsebujejo podatek o ravni starševskega nadzora. Če želite omogočiti predvajanje vseh zgoščenk ne glede na raven starševskega nadzora, ki jim je dodeljena, izberite vrednost »8«.
- [Password setup] (Nastavitev gesla): Nastavi ali spremeni kodo PIN za predvajanje zgoščenk z omejenim dostopom.
  - [Password mode] (Način gesla): Vklopi ali izklopi uporabo gesla.
  - [Password] (Geslo): Nastavi ali spremeni geslo za predvajanje zaklenjenih zgoščenk ali zgoščenk z omejenim dostopom. Za ponastavitev gesla vpišite »8888«.
- [Default] (Privzeto): Ponastavi predvajalnik zgoščenk na privzete tovarniško določene vrednosti.
- [Version info.] (Informacije o različici): Prikaže različico trenutno nameščene programske opreme predvajalnika zgoščenk.

#### Opomba

 Kode za zaklep zgoščenke, gesla (kode PIN) in nastavitev starševskega nadzora ne morete ponastaviti na privzete vrednosti.

#### Posodobitev programske opreme predvajalnika zgoščenk

Če želite preveriti, ali je na voljo posodobitev programske opreme, primerjajte različico trenutne programske opreme predvajalnika zgoščenk z najnovejšo različico (če je na voljo) na spletni strani Philips.

## Preverjanje različice programske opreme

- 1 Pritisnite tipko DVD SETUP.
- 2 Izberite [Preference] (Osebne nastavitve) > [Version info.] (Informacije o različici), nato pritisnite tipko OK.
  - → Izpiše se različica programske opreme.

## Posodobitev programske opreme z zgoščenko CD-R.

- 1 Vstavite prazno zgoščenko CD-R v računalnik in jo poimenujte »PHILIPS«.
- Na spletni strani www.philips.com/support poiščite najnovejšo različico programske opreme.
  - Poiščite model vaše naprave in kliknite »software&drivers« (programska oprema in gonilniki).
- **3** Prenesite programsko opremo (TPMD52V01.bin) na zgoščenko CD-R.
- 4 Vstavite CD-R v prostor za zgoščenko v TV-sprejemniku.
- 5 Ravnajte po navodilih na TV-zaslonu, da potrdite posodobitev.
  - Ko je posodobitev končana, se predvajalnik zgoščenk samodejno izklopi in znova vklopi.
  - Če se to ne zgodi, za nekaj sekund iztaknite napajalni kabel in ga nato znova priklopite.

#### Pozor

 Med posodabljanjem programske opreme ne smete izklopiti električnega napajanja ali odstraniti zgoščenke CD-R, ker lahko poškodujete predvajalnik zgoščenk.

### 6 Uporaba naprednih funkcij TVsprejemnika

#### Vstop v menije TVsprejemnika

Meniji vam pomagajo namestiti kanale, spreminjati nastavitve slike in zvoka ter uporabljati druge funkcije.

- 1 Pritisnite tipko 🛧.
  - → Prikaže se zaslon z menijem.

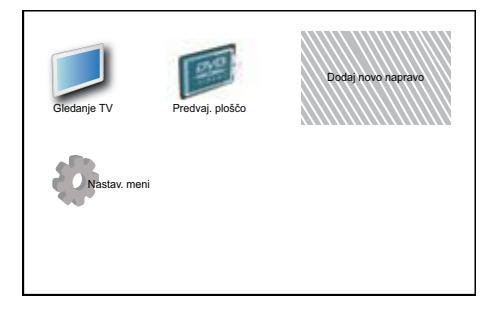

- 2 Uporabite tipke ▲▼◀► za izbiro enega izmed naslednjih menijev in za premikanje po njem.
  - [Gledanje TV]: Če ste izbrali kateri drugi izvor signala, preklopi nazaj na anteno.
  - [Predvaj. ploščo]: Preklopi na vir zgoščenke.
  - [Dodaj napravo]: Doda nove naprave v glavni meni.
  - [Nastav. meni]: Dostop do menijev za spremembo nastavitev slike, zvoka in ostalih nastavitev.
- **3** Za potrditev izbire pritisnite tipko **OK**.
- **4** Za izhod iz menija pritisnite tipko **♠**.

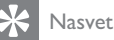

 Ko izberete možnost [Dodaj napravo], ravnajte v skladu z navodili na zaslonu in izberite ustrezno napravo ter priključek.

#### Preimenovanje naprav iz glavnega menija

Ko novo napravo dodate v glavni meni, jo lahko preimenujete.

- 1 Pritisnite tipko ♠.
- 2 S tipkami ▲▼◀► izberite napravo, ki jo želite preimenovati.
- **3** Pritisnite tipko **OPTIONS**.
  - → Pojavi se meni z možnostmi.
- 4 S tipkama ▲▼ izberite možnost [Preim. napr.], nato pritisnite tipko OK.
  → Pojavi se okno za vnos besedila.
- **5** Znake izbirate s tipkami  $\blacktriangle \forall \blacklozenge \flat$ .
- 6 Za potrditev vsakega znaka pritisnite tipko OK.
- 7 Izberite možnost [Končano], nato pritisnite tipko OK, da dokončate preimenovanje naprav.

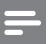

#### Opomba

- Ime naprave lahko vsebuje do 16 znakov.
- Med velikimi in malimi črkami preklapljate z možnostjo **[Aa]**.

#### Odstranjevanje naprav iz glavnega menija

Če naprava ni več priključena na TV-sprejemnik, jo odstranite iz glavnega menija.

- 1 Pritisnite tipko 🛧.
- 2 S tipkami ▲▼◀► izberite napravo, ki jo želite odstraniti.
- **3** Pritisnite tipko **OPTIONS**.
- 4 S tipkama ▲▼ izberite možnost [Odstrani napravo], nato pritisnite tipko OK.
- 5 Izberite možnost [Odstrani] in pritisnite tipko OK.
  - ➡ Izbrana naprava je odstranjena iz glavnega menija.

## Spreminjanje nastavitev slike in zvoka

Nastavitve slike in zvoka lahko prilagodite svojim željam. Uporabite lahko vnaprej določene nastavitve ali pa jih ročno spremenite.

#### - Opomba

 Med gledanjem televizije in uporabo zunanjih naprav pritisnite tipko OPTIONS in izberite možnost [Slika in zvok] za hiter dostop do nastavitev slike in zvoka.

#### Uporaba pomočnika za nastavitve

Pomočnik za nastavitve vas vodi skozi nastavitve slike in zvoka.

- 1 Pritisnite tipko 🛧.
- 2 S tipkami ▲▼◀► izberite [Nastav. meni]
   > [Slika] > [Nastav. pomočnik].
- **3** Pritisnite tipko **OK**.
  - Prikaže se meni [Nastav. pomočnik]. Ravnajte v skladu z navodili na zaslonu in izberite želene nastavitve slike.

#### Uporaba pametne slike

Funkcijo pametne slike uporabite za aktiviranje vnaprej določenih slikovnih nastavitev.

- 1 Pritisnite tipko 🗆 PICTURE.
  - → Prikaže se meni **[Napredna slika]**.
- 2 S tipkama ▲▼ izberite eno izmed nastavitev, opisanih v nadaljevanju.
  - [Osebno]: Uveljavi nastavitve v meniju »Pomočnik za nastavitve«.
  - [Živahno]: Uporabi nastavitve za bogato in dinamično sliko.
  - [Standardno]: Prilagodi nastavitve slike tako, da ustrezajo večini okolij in večini vrst videa.
  - [Kino]: Uporabi nastavitve za ogled filma.
  - [lgra]: Uporabi nastavitve za igre.
  - [Varč. z energijo]: Uporabi nastavitve za varčevanje z energijo.
  - [Naravno]: Uporabi najboljšo kakovost slike.
  - **[Lastna nastavitev]**: lzpiše seznam prilagojenih nastavitev slike.
- **3** Za potrditev izbire pritisnite tipko **OK**.
  - ➡ Izbrane nastavitve pametne slike začnejo veljati.

#### Ročno prilagajanje nastavitev slike

- 1 Pritisnite tipko 🛧.
- 2 S tipkama ▲▼◀► izberite [Nastav. meni] > [Slika].
- 3 S tipkami ▲▼◆ izberite nastavitve, opisane v nadaljevanju.
- **[Napredna slika]**: Uporabi vnaprej določene nastavitve pametne slike.
- [Video kontrast]: Prilagodi intenzivnost video vsebin, pri čemer ohrani osvetlitev ozadja.
- **[Kontrast]**: Prilagodi intenzivnost področij z osvetljenim ozadjem, pri čemer ohrani video vsebino nespremenjeno.
- [Svetlost]: Prilagodi intenzivnost in podrobnosti temnih območij.
- [Barva]: Prilagodi barvno nasičenost.
- [Odtenek barv]: Izravna barvna odstopanja.
- [Ostrina]: Prilagodi ostrino slike.
- **[Zmanjševanje šuma]**: Filtrira in zmanjša šum v sliki.
- [Barvni ton]: Prilagodi ravnotežje barv v sliki.
- [Ton barve po meri]: Prilagoditev barvnega tona. (Na voljo le, če izberete možnost [Barvni ton] > [Lastna nastavitev])
- [Digital Crystal Clear]: Natančno nastavi vsako posamezno slikovno piko, da se ujema s slikovnimi pikami v okolici. Na ta način ustvari vrhunsko sliko visoke ločljivosti.
  - [Dinam. kontrast]: Izboljša kontrast. Priporočena je nastavitev [Srednje].
  - [Dinam. osvetlitev]: Prilagodi svetlost ozadja TV-sprejemnika, da ustreza razmeram v okolju.
  - [Odprava MPEG art.]: Zmehča prehode na digitalnih slikah. To funkcijo lahko po želji vklopite ali izklopite.
  - [Izboljšava barv]: Za živahnejše barve z več detajli pri svetlih barvah. To funkcijo lahko po želji vklopite ali izklopite.

- [PC način]: Prilagodi sliko ob priklopu računalnika na TV-sprejemnik s priključkom HDMI ali DVI.
- [Format slike]: Spremeni format slike.
- [Velik. slike]: Prilagodi območje ogleda. (Če je nastavljeno največje območje ogleda, se lahko na sliki pojavi šum ali nepravilen rob.)
- **[Vodoraven pomik]**: Prilagodi sliko v vodoravni smeri za potrebe PC-VGA, DVI, HDMI ali YPbPr.
- [Navpičen pomik]: Prilagodi sliko v navpični smeri za potrebe PC-VGA, DVI, HDMI ali YPbPr.

#### Spreminjanje formata slike

- Pritisnite tipko II.
   → Prikaže se izbirnik formata slike.
- 2 S tipkama ▲▼ izberite želeni format slike.
   → Izbrani format slike se aktivira.
- **3** Za potrditev izbire pritisnite tipko **OK**.

#### Povzetek formatov slike

Spreminjati je mogoče nastavitve slike, navedene v nadaljevanju.

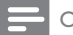

#### Opomba

• Nekaterih nastavitev slike morda ne bo na voljo, kar je odvisno od formata vira slike.

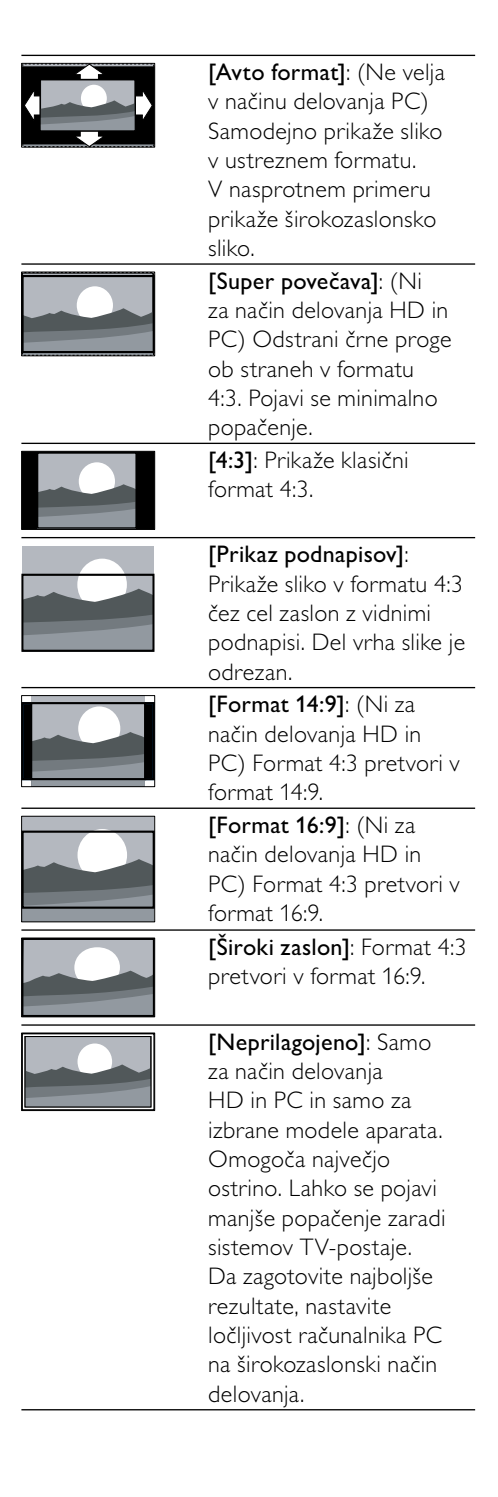

#### Uporaba pametnega zvoka

Funkcijo pametnega zvoka uporabite za aktiviranje vnaprej določenih nastavitev zvoka.

- 1 Pritisnite tipko ♪ SOUND.
  - → Prikaže se meni [Napreden zvok].
- 2 S tipkami ▲▼ izberite nastavitve, opisane v nadaljevanju.
  - [Lastna nastavitev]: Uporabi zvočne nastavitve, ki so bile prilagojene v meniju za zvok.
  - **[Standardno]**: Prilagodi nastavitve zvoka tako, da ustrezajo večini okolij in večini vrst avdia.
  - [Novice]: Uporabi nastavitve za govorni avdio, na primer za poročila.
  - [Film]: Uporabi nastavitve za filme.
- **3** Za potrditev izbire pritisnite tipko **OK**.
  - ➡ Izbrane nastavitve pametnega zvoka začnejo veljati.

#### Ročno prilagajanje nastavitev zvoka

- 1 Pritisnite tipko 🛧.
- 2 S tipkama ▲▼◀► izberite [Nastav. meni] > [Zvok].
  - → Prikaže se meni **[Zvok]**.
- 3 S tipkama ▲▼◀► izberite nastavitve, opisane v nadaljevanju.
- [Napreden zvok]: Uporabi vnaprej določene nastavitve pametnega zvoka.
- [Nizki toni]: Prilagodi nastavitev nizkih tonov.
- [Visoki toni]: Prilagodi nastavitev visokih tonov.
- [Digit. avdio sinhr.]: Omogoči ali onemogoči sinhronizacijo avdio izhoda. Če je ta možnost omogočena, TVsprejemnik sinhronizira delovanje avdia in videa. Če je ta možnost onemogočena, boste morali nastaviti funkcijo sinhronizacije avdia na zunanji napravi, ki je priključena na TV-sprejemnik. (Na voljo le pri povezavi SPDIF.)
- [Glasnost]: Prilagodi glasnost.

- [Glasnost za slušno prizadete]: Vklopi kombinacijo zvoka za osebe s prizadetim vidom in običajnega zvoka. Zvok za osebe s prizadetim vidom vsebuje zvočni opis dogajanja na zaslonu (kjer je to mogoče). To funkcijo lahko vklopite tudi s pritiskom tipke AD (Zvočni opis). (Velja le za VB.)
- [Razmerje L/D]: Nastavi ravnovesje levega in desnega zvočnika.
- [Jezik avdia]: Na voljo pri digitalnih kanalih, če oddajani signal vsebuje več jezikov. Prikaže seznam razpoložljivih jezikov avdia.
- [Dual I-II]: Izbira med jeziki avdia, če TVpostaja oddaja dvojni zvok.
- [Mono/stereo]: Izbira med možnostma mono ali stereo, če TV-postaja oddaja stereo zvok.
- [TV zvočniki]: Vklopi ali izklopi zvočnike TV-sprejemnika. (Na voljo le, če vklopite funkcijo Easylink).
- [Prost. zvok]: Omogoči prostorski zvok.
- [Glasnost slušalk]: Prilagodi glasnost slušalk.
- **[Samod. izravnavanje glasnosti]**: Samodejno zmanjša nenadne spremembe glasnosti, denimo pri preklapljanju kanalov.
- [Razlika glasnosti]: Odpravlja razlike v glasnosti med kanali ali priključenimi napravami. Preden spremenite nastavitev razlike v glasnosti, preklopite na priključeno napravo.
- [SPDIF OUT]: Izbere vrsto digitalnega avdio izhoda.
  - **[PCM]**: Pretvori avdio, ki ni vrste PCM, v PCM avdio.
  - **[Večkanalno]**: Oddaja avdio v sistem za domači kino.

#### Uporaba menija za univerzalni dostop

Meni za univerzalni dostop lahko aktivirate med prvo namestitvijo. Ko je ta meni omogočen, lahko med gledanjem televizije in uporabo zunanjih naprav hitro dostopate do menijev za osebe z oslabljenim vidom in slušno prizadete osebe.

#### Nasvet

- Meni za univerzalni dostop lahko omogočite tudi z izbiro možnosti [Nastav. meni] > [Namestitev] > [Dodatne možnosti] > [Univerz. dostop] > [Vklop].
- 1 Med gledanjem televizije pritisnite tipko OPTIONS.
  - Prikaže se meni z možnostmi TVsprejemnika.
- 2 Izberite [Univerz. dostop], nato za vstop v meni pritisnite OK ali ►.
- 3 S tipkama ◄► izberite eno izmed možnosti, opisanih v nadaljevanju, nato pritisnite tipko OK za potrditev.
  - [Slušno prizadeti]: Omogoči ali onemogoči podnapise za slušno prizadete.
  - [Osebe z okvarjenim vidom]: Izbere zvočnik, slušalke ali oboje za avdio [Glasnost za slušno prizadete]. Zvočni opis izklopite z možnostjo [Izklop]. (Velja le za VB).
  - [Glasnost za slušno prizadete]: Prilagodi glasnost zvoka za osebe z oslabljenim vidom.
  - Nasvet

• Za ogled možnosti pritisnite barvne tipke na daljinskem upravljalniku.

#### Uporaba naprednih funkcij teleteksta

#### Vstop v meni za nastavljanje možnosti teleteksta

Dostop do funkcij teleteksta prek menija z možnostmi teleteksta.

- Pritisnite tipko TELETEXT.
   → Pojavi se zaslon za teletekst.
- 2 Pritisnite tipko OPTIONS.
  - → Pojavi se meni z možnostmi teleteksta.
- 3 S tipkama ▲▼ izberite eno izmed možnosti, navedenih v nadaljevanju.
  - [Razkritje]: Skrije ali razkrije skrite informacije na strani, kot so rešitve ugank.
  - [Preklop podstrani]: Če so na voljo podstrani, samodejno kroži skozi njih.
  - [Jezik]: Če uporabljeni jezik vsebuje drugačen nabor znakov, preklopi na drugo jezikovno skupino, da jezik pravilno prikaže na zaslonu.
  - **[Zamrznitev strani]**: Zamrzne trenutno stran.
  - [Dvoslikovni zaslon] / [Poln zaslon]: Omogoči in onemogoči dvoslikovni zaslon teleteksta.
- 4 Izbiro opravite s tipkami ▲▼◀►, nato za potrditev pritisnite tipko OK.
- 5 Pritisnite tipko **BACK** za izhod iz menija z možnostmi teleteksta.

#### Izbira podstrani teleteksta

Stran teleteksta lahko vsebuje več podstrani. Podstrani so prikazane v vrstici ob številki glavne strani.

- **1** Pritisnite tipko **TELETEXT**.
  - ↦ Pojavi se zaslon za teletekst.
- 2 S tipkama  $\blacktriangle \nabla$  izberite stran teleteksta.
- 3 Za vstop v podstran pritisnite ◀►.

#### Izbira teleteksta T.O.P.

Teletekst s kazalom strani (T.O.P. – Table Of Pages) vam omogoča preskakovanje med temami brez potrebe po vpisovanju številk strani. Teleteksta T.O.P. ne oddajajo vsi TVkanali.

- Pritisnite tipko TELETEXT.
   → Pojavi se zaslon za teletekst.
- 2 Pritisnite tipko INFO.
  → Prikaže se pregled teleteksta T.O.P.
- 3 Za izbiro predmeta uporabite tipke▲▼◀►.
- **4** Pritisnite tipko **OK**, da si ogledate stran.

## Izdelava in uporaba seznama priljubljenih kanalov

Izdelate lahko seznam priljubljenih TV-kanalov, da jih boste hitreje našli.

#### Izbira seznama priljubljenih

- 1 Med gledanjem televizije pritisnite tipko OK, da se prikaže razpredelnica kanalov.
- 2 Pritisnite tipko OPTIONS.
   → Pojavi se meni z možnostmi kanala.
- 3 S tipkama ▲▼ izberite možnost [Izberite seznam], nato za vstop pritisnite tipko OK.
  - Prikažejo se možnosti za seznam kanalov.
- 4 Izberite možnost [Prilj.] in pritisnite tipko OK.
  - V razpredelnici kanalov se prikažejo le tisti kanali, ki so na seznamu priljubljenih.

#### Opomba

 Razpredelnica priljubljenih kanalov je prazna, dokler ne dodate kanalov na seznam priljubljenih kanalov.

#### Ogled seznama vseh kanalov

Seznam priljubljenih lahko zapustite in si ogledate seznam vseh nameščenih kanalov.

- 1 Med gledanjem televizije pritisnite tipko OK.
  - → Pojavi se razpredelnica kanalov.
- 2 Pritisnite tipko OPTIONS.
   → Pojavi se meni z možnostmi kanala.
- 3 S tipkama ▲▼ izberite [Izberite seznam], nato za vstop pritisnite tipko OK ali ►.
- 4 Izberite možnost [Vse] in pritisnite tipko OK.
  - V razpredelnici kanalov se prikažejo vsi kanali.

Opomba

• V razpredelnici kanalov bodo priljubljeni kanali označeni z zvezdico.

#### Dodajanje kanala na seznam priljubljenih

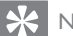

#### Nasvet

- Pred dodajanjem kanalov na seznam priljubljenih si vse kanale oglejte.
- 1 Med gledanjem televizije pritisnite tipko OK.

→ Pojavi se razpredelnica kanalov.

- 2 S tipkami ▲▼◀► izberite kanal, ki ga želite dodati na seznam priljubljenih.
- Pritisnite tipko OPTIONS.
   → Pojavi se meni z možnostmi kanala.
- 4 Izberite možnost **[Označi kot najljubši]** in pritisnite tipko **OK**.
  - → Kanal se doda na seznam priljubljenih.

#### - Opomba

• V razpredelnici kanalov so priljubljeni kanali označeni z zvezdico.

## Odstranjevanje kanala s seznama priljubljenih

- Med gledanjem televizije pritisnite tipko OK.
  - → Pojavi se razpredelnica kanalov.
- 2 S tipkami ▲▼◀► izberite kanal, ki ga želite odstraniti.
- **3** Pritisnite tipko **OPTIONS**.
- 4 Izberite možnost [Odstranitev s seznama priljub.] in pritisnite tipko OK.
  - → Kanal je odstranjen.

#### Uporaba elektronskega programskega vodnika (EPG)

EPG je zaslonski vodnik, ki je na voljo za digitalne kanale. Elektronski programski vodnik omogoča naslednje:

- Ogled seznama oddajanih digitalnih programov
- Ogled prihajajočih programov
- Združevanje programov po zvrsti
- Nastavitev opomnikov ob začetku programov
- Nastavitev priljubljenih kanalov EPG

## Vklop elektronskega programskega vodnika

- 1 Med gledanjem televizije pritisnite tipko BROWSE.
  - Prikaže se zaslon EPG, na katerem so prikazane informacije o programih, ki so na sporedu.
  - Opomba
- Podatki EPG so na voljo samo v določenih državah. Njihovo nalaganje lahko traja nekaj časa.

#### Nasvet

• Za preklapljanje med EPG in razpredelnico kanalov pritisnite tipko **BROWSE**.

## Uporaba elektronskega programskega vodnika

- 1 Med gledanjem televizije pritisnite tipko **BROWSE**.
  - ➡ Pojavi se zaslon EPG.
- 2 Pritisnite tipko ♠.
   → Pojavi se meni programskega vodnika.
- 3 S tipkami ▲▼◀► izberite želeno možnost in jo potrdite s tipko OK.
- 4 Pritisnite tipko ♠, da zaprete meni EPG.

#### Opomba

 V meniju EPG so prikazani le tisti kanali, ki so uvrščeni na seznam [Priljubljeni EPG-kanali].

#### Uporaba menija možnosti elektronskega programskega vodnika

Meni možnosti EPG uporabite za nastavljanje in brisanje opomnikov, spreminjanje nastavitve dneva in za dostop do drugih uporabnih možnosti, ki jih ponuja EPG.

- 1 Pritisnite tipko **BROWSE**.
- 2 Pritisnite tipko OPTIONS.
  - → Prikaže se meni EPG.
- 3 S tipkama ▲▼ izberite eno izmed možnosti, navedenih v nadaljevanju.
  - [Nastavi opomnik] / [Počisti opomnik]: Nastavi ali počisti programske opomnike.
  - [Sprememba dneva]: Nastavi dan vodnika EPG.
  - [Prikaži info]: Prikaže informacije o programu.
  - [lskanje po žanru]: Iskanje TVprogramov po žanru.
  - [Nastavljeni opomniki]: Izpiše seznam programskih opomnikov. Na voljo le pri prihajajočih programih.
  - [Priljubljeni EPG-kanali]: Nastavi priljubljene kanale vodnika EPG.
  - [Pridobitev podatkov EPG]: Posodobi informacije o priljubljenih kanalih EPG.

- 4 Pritisnite tipko OK za vstop v posamezno možnost oz. njeno aktiviranje.
- 5 Pritisnite tipko **BACK**, da zaprete meni EPG.

#### 🖌 Nasvet

• Za preklapljanje med EPG in razpredelnico kanalov pritisnite tipko **BROWSE**.

#### Uporaba ure TV-sprejemnika

Na zaslonu TV-sprejemnika lahko prikažete uro. Ura za prikaz točnega časa uporablja podatke o času, ki jih prejme od ponudnika TV-storitev.

#### Prikaz ure na TV-sprejemniku

- 1 Med gledanjem televizije pritisnite tipko OPTIONS.
  - Prikaže se meni z možnostmi TVsprejemnika.
- 2 Izberite [Ura].
- **3** Pritisnite tipko **OK**.

Opomba

 Če želite uro izklopiti, ponovite zgornji postopek.

#### Spreminjanje načina delovanja ure

- 1 Pritisnite tipko 希.
- 2 S tipkami ▲▼◀▶ izberite [Nastav. meni]
   > [Namestitev] > [Ura] > [Samod. nast. ure].
- 3 S tipkama ▲▼ izberite [Samodejno] ali [Ročno].
- **4** Za potrditev pritisnite tipko **OK**.

#### Zimski / poletni čas

- 1 Pritisnite tipko ♠.
- 2 S tipkami ▲▼◀► izberite [Nastav. meni]
   > [Namestitev] > [Ura] > [Zimski/letni čas].
- 3 Pritisnite tipko OK ali ►, s čimer vstopite v [Zimski/letni čas].
- 4 S tipkama ▲▼ izberite [Standardni čas] ali [Zimski/letni čas].
- **5** Za potrditev pritisnite tipko **OK**.

#### Opomba

 Ta možnost je na voljo le, če izberete [Samod. nast. ure] > [Ročno] (v državah, kjer se prenašajo podatki o času).

#### Uporaba časovnikov

Nastavite lahko časovnike, ki preklopijo TV-sprejemnik v stanje pripravljenosti ob določenem času.

#### Nasvet

 Pred uporabo časovnikov nastavite uro TVsprejemnika.

#### Samodejni preklop TV-sprejemnika v stanje pripravljenosti (spalni časovnik)

Spalni časovnik po preteku vnaprej določenega časa preklopi TV-sprejemnik v stanje pripravljenosti.

#### 🔆 Nasvet

- TV-sprejemnik lahko izklopite že prej ali spalni časovnik med odštevanjem časa ponastavite.
- 1 Pritisnite tipko 🛧.
- 2 S tipkami ▲▼◀► izberite [Nastav. meni]
   > [Funkcije] > [Izklopni časovnik].
   → Prikaže se meni [Izklopni časovnik].
- 3 S tipkama → izberite vrednost med 0 in 180 minutami.
  - Spalni časovnik je mogoče nastaviti v korakih po pet minut. Če vrednost nastavite na 0, se spalni časovnik izklopi.
- 4 Pritisnite tipko OK, da vklopite spalni časovnik.
  - Po določenem času TV-sprejemnik preklopi v stanje pripravljenosti.

#### Samodejni vklop TV-sprejemnika (vklopni časovnik)

Vklopni časovnik ob določenem času preklopi TV-sprejemnik, ki je že vklopljen ali pa je v stanju pripravljenosti, na vnaprej določen kanal.

- 1 Pritisnite tipko 🛧.
- 2 S tipkami ▲▼◀► izberite [Nastav. meni]
   > [Funkcije] > [Budilka].
- 3 Pritisnite tipko ▶, da odprete meni [Budilka].
  - **[Aktiviranje]**: Nastavi pogostost vklopa TV-sprejemnika.
  - [Čas]: Nastavi čas vklopa TVsprejemnika.
  - **[Št. programa]**: Izbere kanal ali priključeno napravo.
- **4** Za izhod iz menija pritisnite tipko **♠**.

#### Nasvet

 Če želite to funkcijo onemogočiti, izberite možnost [Budilka] > [Aktiviranje] > [Izklop].

### Zaklepanje TV-sprejemnika

Z zaklepanjem posameznih funkcij TVsprejemnika lahko preprečite, da bi otroci gledali določene programe ali kanale.

#### Nastavitev ali sprememba kode PIN

- 1 Pritisnite tipko 🛧.
- 2 S tipkami ▲▼◀► izberite [Nastav. meni]
   > [Funkcije] > [Nastavitev kode] > [Sprememba kode].
  - Prikaže se meni [Nastavitev kode] / [Sprememba kode].
- **3** Uporabite **Številske tipke** za vnos kode.
  - Če želite določiti ali spremeniti kodo PIN, upoštevajte navodila na zaslonu.

#### Nasvet

• Če kodo pozabite, vnesite »8888«, da obidete obstoječe kode.

#### Zaklepanje ali odklepanje TVsprejemnika

Z zaklepanjem TV-sprejemnika preprečite dostop do vseh kanalov in priključenih naprav.

- 1 Pritisnite tipko 🛧.
- 2 S tipkami ▲▼◀▶ izberite [Nastav. meni]
   > [Funkcije] > [Zaklepanje TV].
   → Pojavi se poziv za vnos kode PIN.
- 3 Uporabite Številske tipke za vnos kode.
   → Prikaže se meni [Zaklepanje TV].
- 4 S tipkama ▲▼ izberite [Zapora] ali [Odklepanje].
- **5** Za potrditev pritisnite tipko **OK**.
  - → Vsi kanali in priključene naprave so zaklenjeni oz. odklenjeni.
- 6 Za izhod iz menija pritisnite tipko ♠.

#### Opomba

- Izklopite in znova vklopite TV-sprejemnik, da spremembe začnejo veljati.
- Če izberete možnost [Zapora], boste ob vsakem vklopu TV-sprejemnika morali vnesti kodo.

### Zaklepanje TV-sprejemnika za določen čas

- 1 Pritisnite tipko 🛧.
- 2 S tipkami ▲▼◀► izberite [Nastav. meni] > [Funkcije] > [Zakleni po].
  - ➡ Pojavi se poziv za vnos kode PIN.
- **3** Uporabite **Številske tipke** za vnos kode.
- 4 Izberite [Vklop].
   → Pojavi se funkcijski meni.
- 5 Izberite možnost [Čas] in pritisnite tipko OK.
- 6 Vnesite čas s Številske tipke ali tipkami za krmarjenje.
- 7 Izberite [Končano].
  - Ob nastavljenem času se bo TVsprejemnik samodejno izključil.

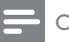

#### Opomba

- Ob vsakem vklopu TV-sprejemnika morate vnesti kodo.
- Izklopite in znova vklopite TV-sprejemnik, da spremembe začnejo veljati.

## Zaklepanje ali odklepanje enega ali več kanalov

- 1 Med gledanjem televizije pritisnite tipko OK, da se prikaže razpredelnica kanalov.
- 2 S tipkami ▲▼◀► izberite kanal, ki ga želite zakleniti ali odkleniti.
- **3** Pritisnite tipko **OPTIONS**.
- 4 S tipkama ▲▼ izberite [Zaklepanje kanala] ali [Odklepanje kanala].
- **5** Po vsaki izbiri pritisnite tipko **OK**, da kanal zaklenete oz. odklenete.
  - Pri prvem odklepanju ali zaklepanju kanala se pojavi poziv za vnos kode PIN.
- 6 Vpišite kodo in pritisnite tipko OK.
  - Če je kanal zaklenjen, se prikaže ikona za zaklep.
- 7 Če želite zakleniti oz. odkleniti še katerega od kanalov, ponovite zgornje korake.

#### Opomba

- Izklopite in znova vklopite TV-sprejemnik, da spremembe začnejo veljati.
- Če za preklapljanje med kanali uporabljate tipko P +/- na daljinskem upravljalniku, TVsprejemnik zaklenjene kanale preskoči.
- Če na zaklenjeni kanal preklopite iz razpredelnice kanalov, se pojavi poziv za vnos kode PIN.

#### Določitev ravni starševskega nadzora

Nekatere digitalne TV-postaje program razvrščajo glede na starostno primernost. TVsprejemnik lahko nastavite tako, da prikazuje samo programe s starostno ravnijo, ki je višja od starosti vašega otroka.

- 1 Pritisnite tipko 🛧.
- 2 S tipkami ▲▼◀► izberite [Nastav. meni] > [Funkcije] > [Starševska ocena].
  - → Prikaže se zaslon za nastavitev kode.
- **3** Uporabite **Številske tipke** za vnos kode.
  - Prikaže se meni ravni starševskega nadzora.
- 4 S tipkama ▲▼ izberite starostno raven.
- 5 Za potrditev pritisnite tipko OK.
- 6 Za izhod iz menija pritisnite tipko 🏫

#### Uporaba podnapisov

Omogočite lahko podnapise za vsak TV-kanal. Podnapisi se predvajajo preko teleteksta ali digitalnih oddaj DVB-T. Pri digitalnem oddajanju lahko izberete jezik podnapisov.

#### Omogočanje podnapisov na analognih TV-kanalih

- 1 Izberite analogni TV-kanal.
- 2 Pritisnite tipko TELETEXT.
- 3 S Številske tipke vnesite 3-mestno številko strani teleteksta s podnapisi.
- 4 Pritisnite **TELETEXT**, da izklopite teletekst.
- 5 Pritisnite tipko SUBTITLE.
  - → Prikaže se meni [Prikaz podnapisov].
- 6 Če želite, da so podnapisi prikazani ves čas, izberite možnost [Vklop], če pa želite podnapise samo takrat, ko je zvok povsem utišan, izberite možnost [Vklop., če je utiš.].
- 7 Pritisnite tipko OK, da vklopite podnapise.
- 8 Ponovite ta postopek za vsak analogni kanal, za katerega želite omogočiti podnapise.

#### Nasvet

 Če želite podnapise izklopiti, izberite [Prikaz podnapisov] > [Izklop].

#### Omogočanje podnapisov na digitalnih TV-kanalih

1 Med ogledom digitalnih kanalov pritisnite tipko **SUBTITLE**.

→ Prikaže se meni [Prikaz podnapisov].

- 2 Če želite, da so podnapisi prikazani ves čas, izberite možnost [Vklop], če pa želite podnapise samo takrat, ko je zvok povsem utišan, izberite možnost [Vklop., če je utiš.].
- **3** Pritisnite tipko **OK**, da vklopite podnapise.

#### Izbira jezika podnapisov na digitalnih TV-kanalih

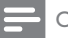

#### Opomba

- Če po spodaj opisanem postopku izberete jezik podnapisov na digitalnem TV-kanalu, je začasno razveljavljen želeni jezik podnapisov, nastavljen v namestitvenem meniju.
- 1 Pritisnite tipko 🛧.
- 2 S tipkami ▲▼◀► izberite [Nastav. meni] > [Funkcije] > [Jezik podnapisov].
- 3 S tipko OK ali ► odprite seznam jezikov, ki so na voljo.
- 4 S tipkama ▲▼ izberite jezik podnapisov.
- 5 Za potrditev pritisnite tipko OK.

#### Nasvet

 Meni [Jezik podnapisov] lahko odprete tudi med gledanjem televizije, tako da pritisnete tipko OPTIONS in izberete možnost [Jezik podnapisov].

#### Ogled fotografij in predvajanje glasbe iz pomnilniške naprave USB

#### Pozor

 Družba Philips ni odgovorna za morebitno nezdružljivost pomnilniške naprave USB, prav tako ni odgovorna za poškodbo naprave ali izgubo podatkov v njej.

Priključek USB uporabite za ogled fotografij ali predvajanje glasbe, shranjene na pomnilniški napravi USB.

- 1 Vklopite TV-sprejemnik.
- 2 Pomnilnik USB priključite v TVsprejemnik.
  - → Prikaže se glavni meni.
- 3 S tipkami ▲▼◀► izberite možnost [Preglej USB].
- 4 Za potrditev pritisnite tipko OK.
  - ➡ Pojavi se brskalnik s pomanjšanim prikazom vsebine naprave USB.

#### K Nasvet

 Med pomanjšanim prikazom vsebine in prikazom za pregledovanje datotek preklapljate s tipko BROWSE.

#### Ogled fotografij

- 1 V brskalniku vsebine naprave USB pritisnite tipko ► za vstop v mapo [Slika].
- 2 S tipkami ▲▼◀► izberite fotografijo ali album s fotografijami.
- **3** Za ogled fotografije v velikosti polnega zaslona pritisnite tipko **OK**.

#### 🔆 Nasvet

 V celozaslonskem načinu delovanja se med posameznimi fotografijami premikate s tipkama
 .

#### Ogled diaprojekcije fotografij

- 1 V celozaslonskem prikazu fotografije pritisnite tipko **OK**.
  - Diaprojekcija se začne z izbrano fotografijo.
- 2 Za nadzor diaprojekcije uporabite naslednje tipke:
  - Diaprojekcijo začasno zaustavite s tipko OK ali >II.
  - Če želite preiti na prejšnjo ali naslednjo sliko, uporabite tipko I◄ ali ►I.
  - Diaprojekcijo prekinete s tipko ■.

#### Spreminjanje nastavitev diaprojekcije

- 1 Med ogledom diaprojekcije pritisnite tipko **OPTIONS**.
  - Pojavi se meni z možnostmi diaprojekcije.
- 2 S tipkama ▲▼ izberite eno izmed možnosti, opisanih v nadaljevanju.
  - [Zač. diaprojek.] / [Zaust. diaprojek.]: Začne ali ustavi diaprojekcijo.
  - [Prehodi diapro.]: Nastavi način prehoda med slikami.
  - [Hitrost diaprojek.]: Nastavi čas prikaza posamezne slike.
  - [Vrtenje slike]: Zavrti sliko.
  - [Prikaži info]: Prikaže ime, datum in velikost slike ter naslednjo sliko v diaprojekciji.
- **3** Za potrditev nastavitve pritisnite tipko **OK**.

#### - Opomba

• [Vrtenje slike] in [Prikaži info] se pojavita le, če za premor diaprojekcije pritisnete tipko OK.

#### Poslušanje glasbe

- V pomanjšanem prikazu vsebine naprave USB izberite možnost [Glasba] in pritisnite tipko ► za vstop.
  - Med pomanjšanim prikazom vsebine in prikazom za pregledovanje datotek preklapljate s tipko BROWSE.
- 2 S tipkami ▲▼◀► izberite skladbo ali album.
- **3** Za predvajanje izbrane glasbe pritisnite tipko **OK**.

| Funkcija                 |
|--------------------------|
| Premor, nadaljevanje ali |
| zaustavitev predvajanja. |
| Prehod na naslednjo ali  |
| prejšnjo skladbo.        |
|                          |

#### Glasbene nastavitve

Med poslušanjem glasbe lahko s tipko **OPTIONS** uporabljate naslednje glasbene nastavitve.

- [Začetek predvajanja] / [Zaustavitev predvajanja]: Začne ali zaustavi predvajanje glasbe.
- [Ponovitev] / [Predvajaj 1x]: Ponovno predvaja skladbo. / Onemogoči ponavljanje predvajanja – skladbo ali album predvaja le enkrat.
- [Vklop naključne izbire] / [Izklop naključne izbire]: Vključi ali izključi naključni vrstni red predvajanja skladb.
- [Prikaži info]: Prikaže ime datoteke.
- **[TV zvočniki]** (Na voljo le, če aktivirate funkcijo Easylink): Vklopi ali izklopi zvočnike TV-sprejemnika.
- [Zvok]: Prilagodi nastavitve zvoka.

#### Ogled diaprojekcije ob glasbi

Diaprojekcijo slik si lahko ogledate ob glasbeni spremljavi.

- 1 Izberite album s skladbami.
- 2 Pritisnite tipko OK.
- 3 Če se želite vrniti v brskalnik vsebine naprave USB, pritisnite tipko BACK.
- 4 Izberite album s slikami.
- 5 Pritisnite tipko OK.

#### Odklop pomnilniške naprave USB

#### Pozor

- Ravnajte v skladu z opisanim postopkom, s čimer boste preprečili morebitno poškodbo pomnilniške naprave USB.
- 1 Pritisnite tipko **BACK**, da zaprete brskalnik vsebine naprave USB.
- 2 Preden odklopite pomnilniško napravo USB, počakajte 5 sekund.

#### Poslušanje digitalnih radijskih kanalov

Če so na voljo digitalne oddaje, se med nastavitvijo samodejno namestijo digitalni radijski kanali.

- Med gledanjem televizije pritisnite tipko OK, da se prikaže razpredelnica kanalov.
- 2 Pritisnite tipko OPTIONS.
- 3 S tipkama ▲▼ izberite [Izberite seznam] > [Radio].
  - Prikaže se razpredelnica radijskih kanalov.
- 4 S tipkami ▲▼◀► izberite radijski kanal, ki ga želite poslušati, in pritisnite tipko OK.

#### Opomba

 Če želite zapreti prikaz radijskih kanalov in si ogledati vse kanale, izberite [Izberite seznam]
 [Vse].

# Posodobitev programske opreme TV-sprejemnika

Philips nenehno izboljšuje svoje izdelke, zato vam priporočamo, da posodobite programsko opremo TV-sprejemnika, ko so na voljo posodobitve. Na spletnem mestu www.philips.com/support preverite, ali je posodobitev na voljo.

## Preverjanje trenutne različice programske opreme

- 1 Pritisnite tipko 🛧.
- 2 S tipkami ▲▼◀► izberite [Nastav. meni] > [Posodobitev] > [Inf. o tren. progr.].
  - → Na zaslonu TV-sprejemnika se izpišejo informacije o trenutni programski opremi.

#### Prenos programske opreme

- Na računalniku odprite spletni brskalnik in pojdite na spletno mesto www.philips.com/support.
- 2 V računalnik prenesite najnovejšo različico posodobitve za programsko opremo.
- **3** Razširite datoteko ZIP.
- 4 Datoteko autorun.upg prekopirajte v korenski imenik naprave USB.

#### Posodobitev programske opreme

Programsko opremo TV-sprejemnika lahko posodobite prek pomnilniške naprave USB ali funkcije OAD (Over the Air software Download - brezžični prenos programske opreme).

#### Posodobitev z napravo USB

Pomnilniško napravo USB priključite v TVsprejemnik.

- Če se zaslon za posodobitev programske opreme ne prikaže samodejno, izberite [Nastav. meni] > [Posodobitev] > [Lokalna posodob.] > [USB].
- 2 Za ročno posodobitev programske opreme TV-sprejemnika pritisnite **OK**.
- **3** Sledite navodilom na zaslonu, da opravite posodobitev.

#### - Opomba

 Ko je posodobitev programske opreme končana, se TV-sprejemnik znova zažene.

#### Posodobitev s funkcijo OAD

- 1 Če uporabljate prizemeljsko digitalno oddajanje (DVB-T), TV-sprejemnik samodejno prejema posodobitve programske opreme. Če se na zaslonu pojavi sporočilo, ki vas poziva k posodobitvi programske opreme, izberite eno izmed naslednjih možnosti:
  - Če želite programsko opremo posodobiti takoj, izberite možnost [Posodobi zdaj].
  - Če želite zapreti zaslon za posodobitev in hočete, da vas TVsprejemnik znova opomni kasneje, izberite možnost [Opomni me kasneje].
  - Če posodobitve ne želite izvesti, izberite možnost [Preklic].
- 2 Če izberete možnost [Preklic], lahko ročno izvedete posodobitev s funkcijo OAD tako, da izberete [Nastav. meni] > [Posodobitev] > [Lokalna posodob.] > [OAD].
- 3 Izberite različico OAD, ki je na voljo, in pritisnite tipko **OK**.
- 4 Ravnajte v skladu z navodili na zaslonu in opravite posodobitev.

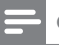

#### Opomba

• Ko je posodobitev programske opreme končana, se TV-sprejemnik znova zažene.

#### Spreminjanje osebnih nastavitev TV-sprejemnika

Če želite prilagoditi nastavitve TVsprejemnika, uporabite meni z osebnimi nastavitvami.

- 1 Pritisnite tipko 🛧.
- 2 lzberite [Nastav. meni] > [Namestitev] >
  [Dodatne možnosti].
  - [Lokacija]: Optimizira nastavitve
     TV-sprejemnika za mesto uporabe
     doma ali v trgovini.
  - **[Prikaz glasnosti]**: Prikaže drsnik za glasnost pri spreminjanju glasnosti.
  - [Informacije o kanalu]: Ob vsakem preklopu kanala prikaže informacije o TV-kanalu. Če si želite ogledati informacije o kanalu, izberite možnost [Največ], če pa želite izklopiti prikaz informacij o kanalu, izberite možnost [Izklop].
  - [Univerz. dostop]: Omogoči ali onemogoči meni za univerzalni dostop.
  - [EasyLink]: Omogoči predvajanje z enim dotikom in prehod v stanje pripravljenosti z enim dotikom pri uporabi naprav, skladnih s tehnologijo EasyLink.
  - [Pixel Plus Link]: Razveljavi nastavitve priključenih naprav in uporabi nastavitve TV-sprejemnika. (Na voljo le, če aktivirate funkcijo Easylink).
  - **[E-nalepka]**: Samo za trgovinski način delovanja. Določi mesto e-nalepke.
- 3 S tipkami ▲▼◀► izberite osebne nastavitve.
- 4 Pritisnite tipko OK.
- 5 Za izhod iz menija pritisnite tipko ♠.

#### Dostop do kanalov dekodirnika

Kanale, ki jih sprejemate skozi dekodirno ali dešifrirno napravo, lahko priredite TV-kanalom po svoji izbiri.Tako lahko tudi te kanale izbirate z daljinskim upravljalnikom TV-sprejemnika. Dekodirna oz. dešifrirna naprava mora biti priključena v priključek EXT1 (SCART).

#### Nastavitev kanala dekodirnika

Prirejanje kanalov dekodirne oz. dešifrirne naprave:

- 1 Pritisnite tipko 🛧.
- 2 Izberite [Nastav. meni] > [Namestitev] > [Dekodirnik].
- 3 Pritisnite tipko ► za vstop v meni [Dekodirnik].
- 4 S tipkama ▲▼ izberite možnost [Kanal], nato za vstop pritisnite tipko ►.
- 5 Izberite kanal, ki ga želite prirediti kanalu dekodirne / dešifrirne naprave in pritisnite tipko OK za potrditev.
- 6 Izberite [Stanje] in pritisnite tipko ► za vstop.
- 7 Izberite priključek [EXT 1] (SCART), ki ga uporablja dekodirna / dešifrirna naprava.
- 8 Pritisnite tipko OK.
- 9 Za izhod iz menija pritisnite tipko 🏫

#### - Opomba

• Če ne želite prirediti kanala dekodirne / dešifrirne naprave, izberite možnost [Brez].

#### Prikaz predstavitve TVsprejemnika

Za boljše razumevanje funkcij TV-sprejemnika si oglejte predstavitve. Nekatere predstavitve pri določenih modelih niso na voljo. Razpoložljive predstavitve so prikazane v menijskem seznamu.

- 1 Pritisnite tipko **DEMO** na daljinskem upravljalniku.
- 2 S tipkama ▲▼ izberite predstavitev in pritisnite tipko OK za ogled.
- **3** Za izhod iz menija pritisnite tipko **DEMO**.

#### Ponastavitev TV-sprejemnika na tovarniške nastavitve

Nastavitve slike in zvoka TV-sprejemnika lahko povrnete na privzete vrednosti. Nastavitve kanalov se ne spremenijo.

- 1 Pritisnite tipko ♠.
- 2 Izberite [Nastav. meni] > [Namestitev] > [Tovarn. nastavit.].
- 3 Pritisnite tipko ► za vstop v [Tovarn. nastavit.].
- 4 Za začetek ponastavitve izberite možnost [Ponastavitev].
- 5 Pritisnite tipko OK.
- 6 Za izhod iz menija pritisnite tipko ♠.

## 7 Namestitev kanalov

Pri prvi nastavitvi TV-sprejemnika morate izbrati jezik menija in namestiti TV-kanale in digitalne radijske kanale (če so na voljo).V tem poglavju najdete navodila za vnovično namestitev in natančno nastavitev kanalov.

#### Samodejna namestitev kanalov

V tem poglavju je opisano samodejno iskanje in shranjevanje kanalov.

#### Korak 1: Izbira jezika menija

- 1 Pritisnite tipko 🛧.
- 2 S tipkami ▲▼◀► izberite [Nastav. meni] > [Namestitev] > [Jezik] > [Jezik menijev].
- 3 Pritisnite tipko OK ali ►, s čimer vstopite v [Jezik menijev].
- 4 S tipkama ▲▼ izberite želeni jezik.
- 5 Za potrditev pritisnite tipko OK.
- 6 Pritisnite tipko ◀ za vrnitev v meni [Namestitev].

#### Korak 2: Izbira države

Izberite državo, v kateri nameščate TVsprejemnik. Kanali, ki so na voljo za to državo, se namestijo v TV-sprejemnik.

- 1 Pritisnite tipko 🛧.
- 2 S tipkami ▲▼◀► izberite [Nastav. meni]
   > [Namestitev] > [Namestitev kanala] > [Samodejno iskanje kanalov].
- 3 Pritisnite tipko OK ali ► za vstop v meni.
  → Pojavi se meni za izbiro države.

- 4 S tipkama ▲▼ izberite državo.
- 5 Za potrditev izbire pritisnite tipko OK.
  - → Na zaslonu se pojavi vodnik za namestitev kanalov.

#### Korak 3: Namestitev kanalov

Samodejno namesti analogne in digitalne TV-kanale ter digitalne radijske kanale, ki so na voljo.

- 1 Na zaslonu vodnika za namestitev kanalov izberite možnost [Popolna namestitev].
- 2 Za potrditev pritisnite tipko OK.
  - TV-sprejemnik začne iskati in shranjevati vse kanale, ki so na voljo.
- 3 Ko je namestitev končana, pritisnite tipko OK za izhod iz namestitvenega menija.

#### Posodobitev seznama kanalov

Omogočite lahko samodejno posodabljanje kanalov, ko je TV-sprejemnik v stanju pripravljenosti. Kanali, shranjeni v TVsprejemniku, se vsako jutro posodobijo v skladu z informacijami, prejetimi v TV-signalu.

- 1 Pritisnite tipko 希.
- 2 S tipkami ▲▼◀► izberite [Nastav. meni]
   > [Namestitev] > [Namestitev kanala] > [Posod. v priprav.].
- 3 Če želite samodejno posodabljanje omogočiti, izberite možnost [Vklop], če pa ga želite onemogočiti, izberite možnost [Izklop].

#### Ročna namestitev kanalov

V tem poglavju je opisano ročno iskanje in shranjevanje analognih TV-kanalov.

#### Korak 1: Izbira TV-sistema

#### - Opomba

• Če so nastavitve TV-sistema pravilne, ta korak preskočite.

- 1 Pritisnite tipko 🛧.
- 2 S tipkami ▲▼◀▶ izberite [Nastav. meni]
   > [Namestitev] > [Namestitev kanala] > [Analogno: ročna namest.].
  - Prikaže se meni [Analogno: ročna namest.].
- 3 S tipkama ▲▼ izberite možnost [Sistem], nato za vstop pritisnite tipko ►.
- 4 S tipkama ▲▼ izberite državo ali regijo.
- 5 Za potrditev pritisnite tipko OK.
- 6 Pritisnite tipko ◀ za vrnitev v meni [Namestitev kanala].

#### Korak 2: Iskanje in shranjevanje novih TV-kanalov

- 1 Pritisnite tipko ♠.
- 2 S tipkami ▲▼◀▶ izberite [Nastav. meni]
   > [Namestitev] > [Namestitev kanala] > [Analogno: ročna namest.].
  - Prikaže se meni [Analogno: ročna namest.].
- 3 S tipkama ▲▼ izberite možnost [Iskanje], nato za vstop pritisnite tipko ►.
- 4 S tipkami ▲▼◀► ročno vnesite trimestno frekvenco.
- **5** Za začetek iskanja pritisnite tipko **OK**.
  - Če kanal na izbrani frekvenci ni na voljo, pritisnite tipko OK, da poiščete naslednji kanal, ki je na voljo.

- 6 Ko je najden nov kanal, pritisnite tipko BACK.
- 7 S tipkama ▲▼ izberite možnost [Shrani kot novi kan.], da shranite novi kanal pod novo številko kanala.
- 8 S tipko OK vstopite v [Shrani kot novi kan.], nato pritisnite tipko OK.
- 9 Pritisnite tipko ◀ za vrnitev v meni [Namestitev kanala].

#### Korak 3: Natančno nastavljanje analognih kanalov

- 1 Pritisnite tipko **f**.
- 2 S tipkami ▲▼◀► izberite [Nastav. meni] > [Namestitev] > [Namestitev kanala] > [Analogno: ročna namest.].
  - ➡ Prikaže se meni [Analogno: ročna namest.].
- 3 S tipkama ▲▼ izberite možnost [Natančna nastavitev], nato za vstop pritisnite tipko ►.
- 4 S tipkama ▲▼ nastavite frekvenco.
- 5 Za potrditev pritisnite tipko OK.
- 6 S tipkama ▲▼ izberite možnost [Shrani trenutni kanal], da shranite številko kanala.
- 7 S tipko ► vstopite v [Shrani trenutni kanal], nato pritisnite tipko OK.
- 8 Pritisnite tipko ≤ za vrnitev v meni [Namestitev kanala].

#### Preimenovanje kanalov

Kanale lahko preimenujete. Ime kanala se prikaže, ko ga izberete.

- Med gledanjem televizije pritisnite tipko OK, da se prikaže razpredelnica kanalov.
- 2 Izberite kanal, ki ga želite preimenovati.
- **3** Pritisnite tipko **OPTIONS**.
  - ➡ Pojavi se meni z možnostmi kanala.
- 4 S tipkama ▲▼ izberite možnost [Preimenov. kanala], nato pritisnite tipko OK.
  - ➡ Pojavi se okno za vnos besedila.
- 5 Znake izbirate s tipkami  $\blacktriangle \forall \blacktriangleleft \triangleright$ .
- 6 Za potrditev vsakega znaka pritisnite tipko **OK**.
- 7 Izberite možnost **[Končano]**, nato pritisnite tipko **OK**, da dokončate preimenovanje kanalov.

#### Nasvet

• Med velikimi in malimi črkami preklapljate z možnostjo **[Aa]**.

### Preurejanje kanalov

Ko so kanali nameščeni, lahko spremenite njihov vrstni red.

- 1 Med gledanjem televizije pritisnite tipko OK, da se prikaže razpredelnica kanalov.
- 2 Pritisnite tipko OPTIONS.
   → Pojavi se meni z možnostmi kanala.
- 3 S tipkama ▲▼ izberite možnost [Prerazporeditev], nato pritisnite tipko OK.
- 4 Izberite kanal, ki ga želite urediti, in pritisnite tipko **OK**.
  - → Izbrani kanal je označen.

- 5 S tipkami ▲▼◀► premaknite označeni kanal na želeno mesto, nato pritisnite tipko OK.
- 6 Pritisnite tipko OPTIONS.
  - → Na zaslonu se pojavi napis [Preurej. končano].
- 7 Za potrditev pritisnite tipko OK.
- 8 Pritisnite tipko BACK, da zapustite razpredelnico kanalov.

#### Preizkus digitalnega sprejema

Preverite lahko kakovost in moč signala digitalnih kanalov. Na ta način lahko ustrezno namestite in preizkusite anteno ali satelitski krožnik.

- 1 Pritisnite tipko **↑**.
- 2 S tipkami ▲▼◀▶ izberite [Nastav. meni]
   > [Namestitev] > [Namestitev kanala] > [Ročno iskanje kanalov].
- **3** Pritisnite tipko ►, da vstopite v meni.
- 4 S tipkami ▲▼◀► vnesite frekvenco kanala, ki ga želite preizkusiti.
- 5 S tipko OK potrdite frekvenco, nato znova pritisnite tipko OK, da potrdite možnost [Iskanje].
- 6 Ko je postopek zaključen, izberite možnost **[Shranjevanje]**, da shranite frekvenco.

#### - Opomba

- Če je kakovost ali moč signala šibka, prestavite anteno ali satelitski krožnik in ponovite preizkus.
- Če težav s sprejemom digitalnega signala ne morete odpraviti, se obrnite na usposobljenega tehnika.

## 8 Priključitev naprav

V tem poglavju je opisano, kako različne naprave priključite na različne priključke. Primere si oglejte v vodniku za hiter začetek.

#### -

Opomba

Napravo lahko na TV-sprejemnik priključite z različnimi vrstami priključkov.

### Priključki na hrbtni strani

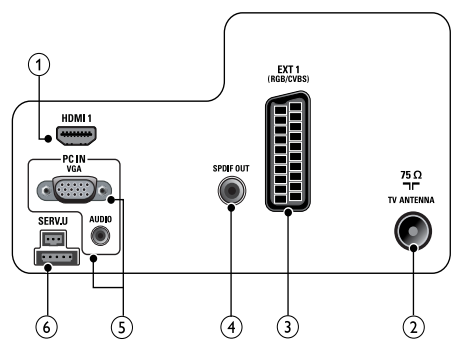

#### 1 HDMI 1

Digitalni avdio in video vhod iz visokoločljivih digitalnih naprav, kot so predvajalniki Blu-ray.

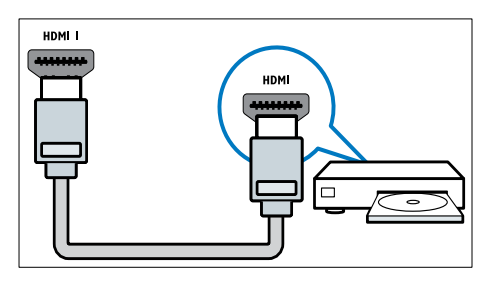

Pri priključitvi s kablom DVI ali VGA je potreben dodaten avdio kabel (glejte 'Priključitev računalnika' na strani 41).

#### 2 TV ANTENNA

Vhodni signal iz antene, kabla ali satelita.

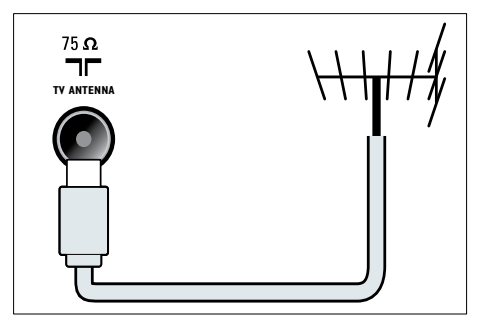

#### ③ EXT 1 (CVBS in RGB)

Analogni avdio in video vhod iz analognih ali digitalnih naprav, kot so DVDpredvajalniki ali igralne konzole.

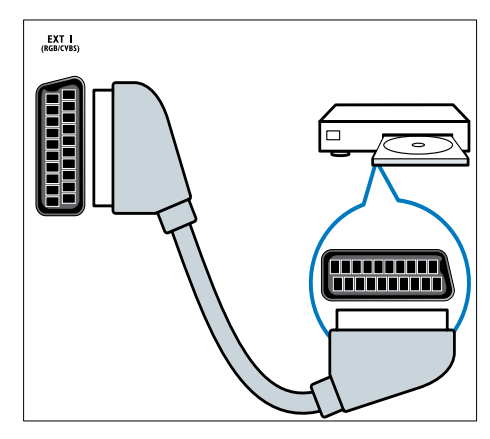

#### (4) SPDIF OUT

Digitalni avdio izhod za sisteme za domači kino in druge digitalne avdio sisteme.

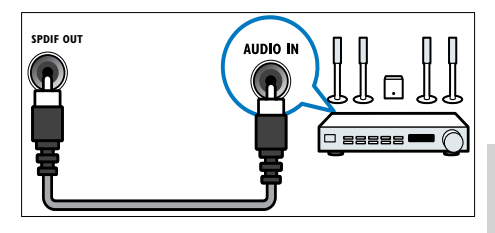

#### (5) PC IN (VGA in AUDIO)

Avdio in video vhod iz računalnika.

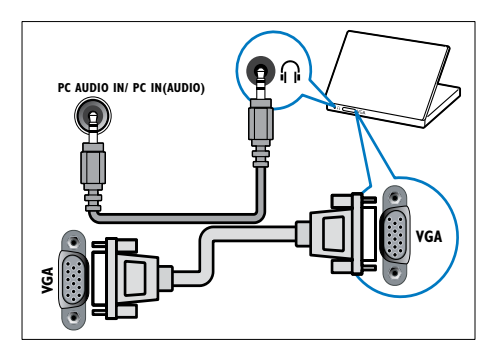

#### 6 SERV. U

Za posodobitev programske opreme.

#### Bočni priključki

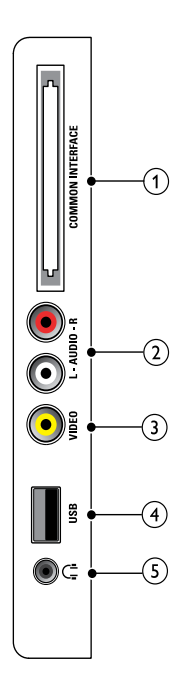

#### (1) COMMON INTERFACE

Reža modula za pogojni dostop (CAM -Conditional Access Module).

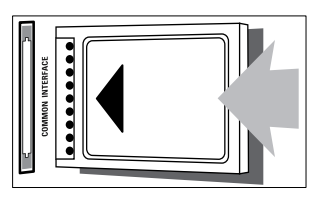

#### (2) AUDIO L/R

Avdio vhod iz analognih naprav, priključenih v priključek VIDEO.

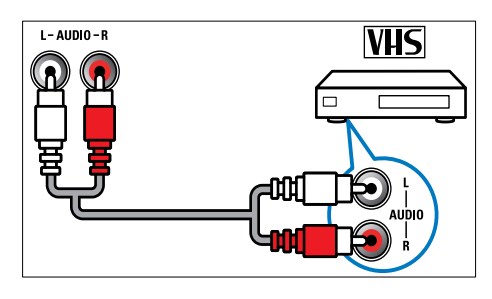

#### (3) VIDEO

Kompozitni video vhod iz analognih naprav, kot so videorekorderji.

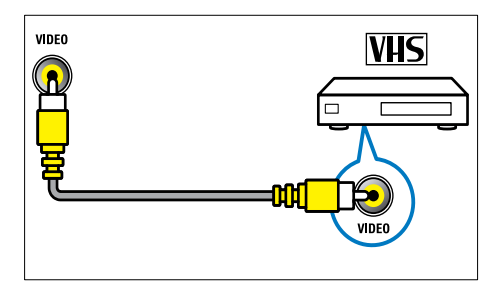

(4) USB

Podatkovni vhod iz pomnilniških naprav USB.

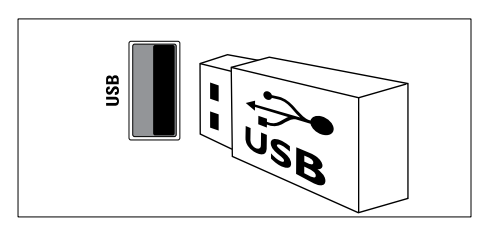

5 ∩ (Slušalke)

Stereo avdio izhod za slušalke.

### Priključitev računalnika

#### Pred priključitvijo računalnika na TVsprejemnik:

- Frekvenco osveževanja zaslona vašega računalnika nastavite na 60 Hz.
- V računalniku izberite podprto ločljivost zaslona.

### Računalnik priključite z enim izmed naslednjih kablov:

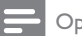

#### Opomba

- Pri priključitvi s kablom DVI ali VGA je potreben dodaten avdio kabel.
- Kabel HDMI

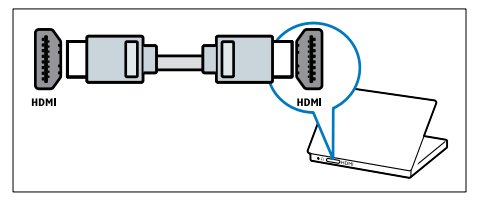

Kabel DVI-HDMI

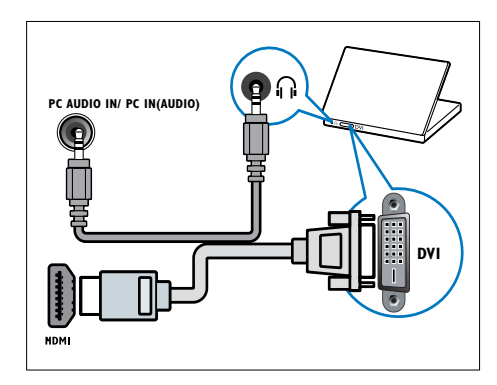

Kabel HDMI in prilagodilnik HDMI-DVI

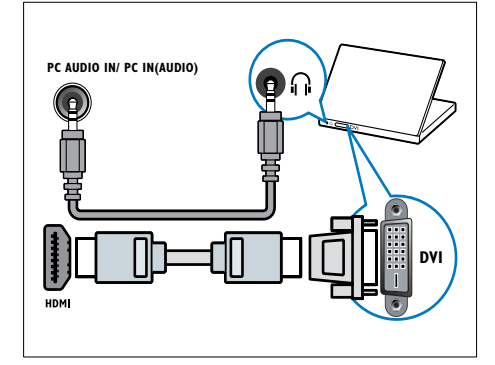

Kabel VGA

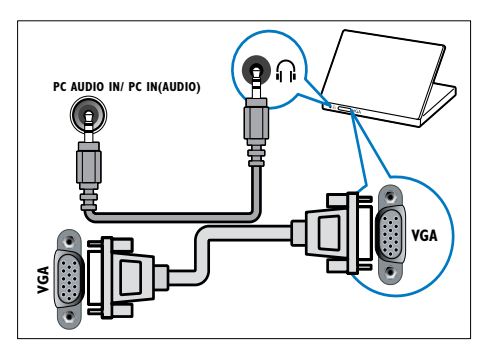

#### Uporaba modula za pogojni dostop

Modul za pogojni dostop (CAM) ponujajo operaterji digitalnih TV-storitev za dekodiranje digitalnih TV-kanalov.

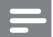

#### Opomba

• Preberite navodila TV-operaterja za vstavljanje kartice v modul za pogojni dostop.

#### Vstavljanje in aktiviranje modula CAM

#### Pozor

- Sledite spodnjim navodilom. Če modul CAM vstavite nepravilno, lahko poškodujete modul CAM in TV-sprejemnik.
- 1 Izklopite TV-sprejemnik in ga izključite iz električne vtičnice.
- 2 V skladu z navodili na modulu CAM le-tega previdno vstavite v vmesnik COMMON INTERFACE na boku TVsprejemnika.

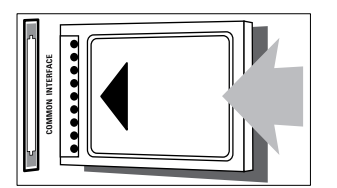

- 3 Modul CAM do konca potisnite v vmesnik.
- 4 TV-sprejemnik ponovno priključite v električno vtičnico.
- 5 Vklopite TV-sprejemnik in počakajte, da se modul CAM aktivira. To lahko traja nekaj minut. Modula CAM med uporabo ne smete odstraniti iz reže – če to storite, boste deaktivirali digitalne storitve.

#### Dostop do storitev CAM

- 1 Ko modul CAM vstavite in aktivirate, pritisnite tipko ♠.
- 2 S tipkami ▲▼◀► izberite [Nastav. meni] > [Funkcije] > [Skupni vmesnik].
  - → Na zaslonu se izpiše seznam funkcij, ki jih ponuja vaš operater digitalnih TV-storitev.

#### Opomba

 Ta možnost menija je na voljo samo, če je modul CAM pravilno vstavljen in aktiviran.

#### Uporaba možnosti Philips Easylink

Vaš TV-sprejemnik podpira sistem Philips EasyLink, ki uporablja protokol HDMI CEC (Consumer Electronics Control – nadzor potrošniške elektronike). Naprave, ki podpirajo tehnologijo EasyLink in so povezane prek priključkov HDMI, lahko upravljate z enim samim daljinskim upravljalnikom.

- - Opomba
- Naprave, skladne s sistemom EasyLink, morate vklopiti in jih izbrati kot vir signala.
- Družba Philips ne jamči 100 % skladnosti z vsemi napravami HDMI CEC.

#### Možnosti funkcije EasyLink

#### Predvajanje z enim dotikom

Ko TV-sprejemnik povežete z napravami, ki podpirajo možnost predvajanja z enim dotikom, lahko TV-sprejemnik in naprave upravljate z enim daljinskim upravljalnikom.

#### Stanje pripravljenosti z enim dotikom

Ko TV-sprejemnik povežete z napravami, ki podpirajo možnost prehoda v stanje pripravljenosti z enim dotikom, lahko z daljinskim upravljalnikom TV-sprejemnika tako TV-sprejemnik kot naprave HDMI preklopite v stanje pripravljenosti.

#### Sistemski nadzor zvoka

Ko TV-sprejemnik povežete z napravo, skladno s standardom HDMI CEC, lahko TV-sprejemnik samodejno predvaja zvok iz priključene naprave.

Če želite uporabljati zvok z enim dotikom, morate TV-sprejemniku prirediti zvočni vhod iz priključene naprave.

Za prilagajanje glasnosti lahko uporabljate daljinski upravljalnik priključene naprave.

#### Omogočanje ali onemogočanje možnosti EasyLink

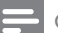

#### Opomba

- Če funkcije EasyLink ne nameravate uporabljati, je ne omogočite.
- 1 Pritisnite tipko ♠.
- 2 S tipkami ▲▼◀▶ izberite [Nastav. meni]
   > [Namestitev] > [Dodatne možnosti] > [EasyLink].
- 3 Izberite [Vklop] ali [Izklop].

#### Predvajanje z enim dotikom

- 1 Ko omogočite EasyLink, pritisnite tipko za predvajanje na napravi.
  - → TV-sprejemnik bo samodejno preklopil na pravilni vir signala.

## Preklop v stanje pripravljenosti z enim dotikom

- 1 Pritisnite tipko ७ (Vklop stanja pripravljenosti) na TV-sprejemniku ali daljinskem upravljalniku.
  - TV-sprejemnik in vse priključene naprave HDMI bodo prešle v stanje pripravljenosti.

#### Preklop zvočnikov TV-sprejemnika v način delovanja EasyLink

Ob predvajanju vsebine iz domačega kina, ki podpira način delovanja EasyLink, se zvočniki TV-sprejemnika samodejno izklopijo.

- V skladu z navodili v prejšnjem razdelku omogočite predvajanje z enim dotikom in prehod v stanje pripravljenosti z enim dotikom med napravami, skladnimi s standardom Easylink (glejte 'Omogočanje ali onemogočanje možnosti EasyLink' na strani 43).
- 2 Pritisnite tipko ♠.
- 3 S tipkami ▲▼◀► izberite [Nastav. meni] > [Zvok] > [TV zvočniki] > [Avto EasyLink].
  - Ko TV-sprejemnik zazna vsebino iz sistema, združljivega s standardom EasyLink, samodejno izklopi zvočnike TV-sprejemnika.
- 4 Če želite izklopiti sistemski nadzor zvoka in vklopiti zvočnike TV-sprejemnika, s tipkami ▲▼◀► izberite [Nastav. meni] > [Zvok] > [TV zvočniki] > [Vklop].
  - Opomba

 Če želite izklopiti zvočnike TV-sprejemnika, izberite možnost [TV zvočniki] > [Izklop].

#### Uporaba ključavnice Kensington

Na hrbtni strani TV-sprejemnika je varnostna reža Kensington. S ključavnico Kensington povežite varnostno režo z nepremičnim predmetom, na primer težko mizo. Na ta način boste preprečili krajo aparata.

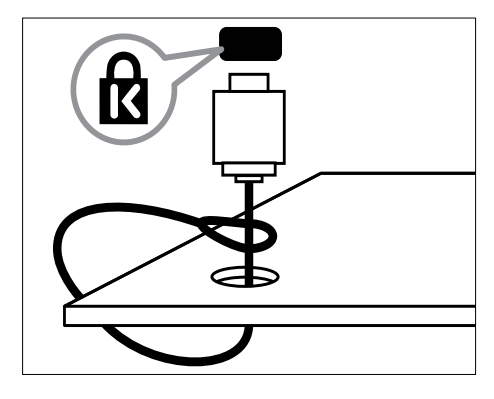

### 9 Informacije o izdelku

Pridržujemo si pravico do sprememb informacij o izdelku brez vnaprejšnjega obvestila. Podrobnejše informacije o izdelku najdete na spletni strani www.philips.com/support.

#### TV-sprejemnik

#### Podprte ločljivosti zaslona

#### Računalniški formati

- Ločljivost hitrost osveževanja:
  - 640 x 480 60 Hz
  - 800 x 600 60 Hz
  - 1024 × 768 60 Hz
  - 1280 × 720 60 Hz
  - 1280 × 1024 60 Hz
  - 1360 x 768 60 Hz

#### Video formati

- Ločljivost hitrost osveževanja:
  - 480i 60 Hz
  - 480p 60 Hz
  - 576i 50 Hz
  - 576p 50 Hz
  - 720p 50 Hz, 60 Hz
  - 1080i 50 Hz, 60 Hz
  - 1080p 24 Hz, 25 Hz, 30 Hz, 50 Hz, 60 Hz

#### Večpredstavnost

- Podprte pomnilniške naprave: USB (podprte so samo USB pomnilniške naprave FAT 16 in FAT 32)
- Podprte oblike zapisov večpredstavnostnih datotek:
  - Slike: JPEG
  - Avdio: MP3

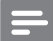

#### Opomba

• Imena večpredstavnostnih datotek ne smejo biti daljša od 128 znakov.

#### Kanalnik / Sprejem / Prenos

- Antenski vhod: 75-ohmski koaksialni (IEC75)
- DVB: DVB-T, DVB-T MPEG4
- TV-sistem: DVB COFDM 2K/8K; PAL I, B/G, D/K; SECAM B/G, D/K, L/L'
- Predvajanje videa: NTSC, SECAM, PAL
- Območja kanalnika: Hyperband, S-kanali, UHF, VHF

#### Predvajalnik zgoščenk

#### Koda regije

| Koda regije DVD-ja | Države |  |
|--------------------|--------|--|
|                    | Evropa |  |

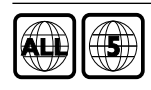

Rusija

#### Mediji za predvajanje

DVD-Video, DVD+R/+RW, DVD-R/-RW, DVD+R DL, CD-R/CD-RW, Audio CD, Video CD/SVCD, Picture CD, MP3-CD

#### Oblike zapisa datotek

- Avdio: .mp3
- Video: .mpeg, .mpg
- Slike: .jpeg, .jpg

#### Avdio

- Frekvenca vzorčenja:
  - MP3: 32 kHz, 44,1 kHz, 48 kHz
- Nespremenljiva bitna hitrost:
  - MP3: 112-320 kb/s

#### Specifikacija laserja

- Vrsta: polprevodniški laser GaAlAs (CD)
- Valovna dolžina: 645-665 nm (DVD), 770-800 nm (CD)
- Izhodna moč: 6 mW (DVD), 7 mW (VCD / CD)
- Odklon žarka: 60 stopinj

#### Daljinski upravljalnik

- Vrsta: YKF253009
- Baterije: 2 x AAA (vrsta LR03)

### Napajanje

- Električno napajanje: 220–240 V, 50 Hz
- Poraba energije v stanju pripravljenosti: < 0,3 W</li>
- Temperatura okolja: od 5 do 40 stopinj Celzija

### Podprti TV-nosilci

Če želite TV-sprejemnik namestiti na steno, kupite TV-nosilec Philips. Za TV-sprejemnikom pustite vsaj 5,5 cm (2,2 palca) prostora, da preprečite poškodbe kablov in priključkov.

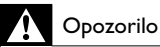

 Ravnajte v skladu z navodili, ki so priložena TVnosilcu. Družba Koninklijke Philips Electronics N.V. ne prevzema odgovornosti v primeru nepravilne namestitve TV-sprejemnika, zaradi katere pride do nesreče, telesnih poškodb ali materialne škode.

| Velikost | Potrebna | Potrebni        |
|----------|----------|-----------------|
| TV-      | velikost | montažni vijaki |
| zaslona  | nosilca  | (≤ 10 mm)       |
| (palci)  | (mm)     |                 |
| 22       | 75 x 75  | 4 × M4          |
|          |          |                 |

### Specifikacije izdelka

Dizajn in specifikacije se lahko spremenijo brez predhodnega obvestila.

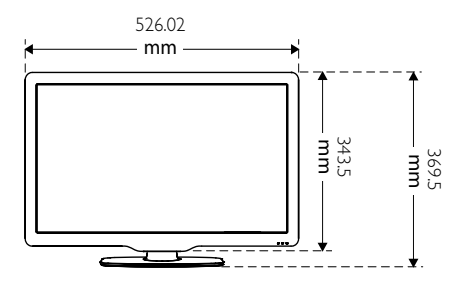

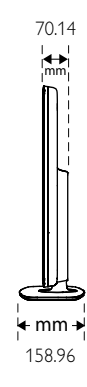

Q /kg

4.65 kg

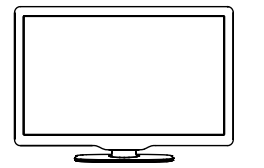

4.85 kg

kg

### 10 Odpravljanje težav

V tem poglavju so opisane pogoste težave in rešitve zanje.

### Splošne težave

#### TV-sprejemnik se ne vklopi:

- Iztaknite napajalni kabel iz električne vtičnice. Počakajte eno minuto, nato napajalni kabel znova priključite v vtičnico.
- Preverite, ali je napajalni kabel čvrsto priključen.

#### Daljinski upravljalnik ne deluje pravilno:

- Daljinski upravljalnik usmerite neposredno v senzor na sprednji strani TV-sprejemnika.
- Preverite, ali so baterije pravilno vstavljene v daljinski upravljalnik v skladu z oznakama +/-.
- Če so baterije daljinskega upravljalnika prazne ali šibke, jih zamenjajte.
- Očistite lečo na daljinskem upravljalniku in senzorju TV-sprejemnika.

### Indikator pripravljenosti na televizorju utripa v rdeči barvi:

 Iztaknite napajalni kabel iz električne vtičnice. Preden napajalni kabel znova priključite v električno vtičnico, počakajte, da se TV-sprejemnik ohladi. Če se utripanje nadaljuje, se obrnite na Philipsovo službo za pomoč strankam.

#### Pozabili ste kodo za odklepanje.

Vnesite »8888«.

#### TV-meni je v napačnem jeziku.

 Izberite želeni jezik menija TVsprejemnika.

#### Pri vklopu, izklopu ali preklopu televizorja v stanje pripravljenosti se iz ohišja aparata sliši pokajoč zvok:

 Ni treba storiti ničesar. Pokajoč zvok povzroča običajno širjenje in krčenje TVsprejemnika, ko se ta ohlaja ali segreva. To ne vpliva na delovanje.

#### Težave s TV-kanali

### Predhodno nameščeni kanali niso prikazani na seznamu kanalov:

• Preverite, ali ste izbrali ustrezen seznam kanalov.

#### Med namestitvijo ni bilo mogoče najti nobenega digitalnega kanala:

 Preverite, ali TV-sprejemnik podpira sistem DVB-T ali DVB-T Lite, ki je v uporabi v vaši državi.

#### Nekateri kanali se v moj TV-sprejemnik ne namestijo samodejno:

 Med namestitvijo se prepričajte, da ste izbrali državo, v kateri nameščate TVsprejemnik (glejte 'Korak 2: Izbira države' na strani 36).

#### Težave s sliko

#### TV-sprejemnik je vklopljen, vendar ni slike:

- Preverite, ali je antena pravilno priključena v TV-sprejemnik.
- Preverite, ali ste kot vir signala TVsprejemnika izbrali ustrezno napravo.
- Preverite, ali je TV-sprejemnik preklopljen na predvajalnik zgoščenk kot vir signala.
   Pritisnite A, nato izberite [Predvaj. ploščo].

#### Televizor predvaja zvok, slike pa ne:

• Preverite nastavitve slike.

### TV-sprejemnik sprejema slab signal iz antenskega priključka:

- Preverite, ali je antena pravilno priključena v TV-sprejemnik.
- Zvočniki, neozemljene avdio naprave, neonske luči, visoke stavbe in drugi veliki predmeti lahko poslabšajo kakovost sprejema. Če je mogoče, kakovost sprejema poskusite izboljšati tako, da spremenite usmeritev antene ali oddaljite druge naprave od TV-sprejemnika.
- Če je sprejem slab le na enem kanalu, ta kanal natančno nastavite.

#### Slika iz priključenih naprav je slabe kakovosti:

- Preverite, ali so naprave pravilno priključene.
- Preverite nastavitve slike.

#### Televizor ni shranil nastavitev slike:

 Preverite, ali je lokacija TV-sprejemnika nastavljena na dom. V domačem načinu delovanja lahko nastavitve spreminjate in shranjujete.

### Slika ne ustreza velikosti zaslona, je prevelika ali premajhna:

Poskusite spremeniti format slike.

#### Položaj slike je napačen:

 Slikovni signali iz nekaterih naprav morda ne ustrezajo zaslonu. Preverite izhodni signal naprave.

#### »E-nalepke« ni mogoče odstraniti s TV-zaslona.

- Če želite odstraniti logotipe in slike, preklopite TV-sprejemnik v domači način delovanja.
  - 1. Pritisnite tipko 痡.
  - 2. lzberite [Nastav. meni] > [Namestitev]
  - > [Dodatne možnosti] > [Lokacija].
  - 3. lzberite možnost **[Doma]** in pritisnite tipko **OK**.

#### Težave z zvokom

#### Televizor predvaja sliko, zvoka pa ne:

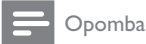

- Če TV-sprejemnik ne zazna avdio signala, samodejno izklopi avdio izhod in ne javi napake v delovanju.
- Preverite, ali so vsi kabli pravilno priključeni.
- Prepričajte se, da glasnost ni nastavljena na 0.
- Prepričajte se, da zvok ni izklopljen.

### Televizor predvaja sliko, zvok pa je slabe kakovosti:

Preverite nastavitve zvoka.

### Televizor predvaja sliko, zvok pa oddaja samo en zvočnik:

 Preverite, ali je ravnotežje zvoka nastavljeno na srednjo vrednost.

#### Težave pri uporabi predvajalnika zgoščenk

#### Zgoščenke ni mogoče predvajati.

- Očistite zgoščenko.
- Preverite, ali predvajalnik zgoščenk podpira obliko zapisa zgoščenke.
- Preverite, ali predvajalnik zgoščenk podpira kodo regije DVD-ja.
- Pri zgoščenkah DVD±RW in DVD±R preverite, ali so zaključene.
- Preverite, ali je zgoščenka pravilno vstavljena. Nalepka mora biti obrnjena navzgor.

### Ko predvajalnik izvrže zgoščenko, se meni predvajalnika zgoščenk ne pojavi.

 Pritisnite tipko A ali - SOURCE, da odprete glavni meni.

#### Predvajalnik zgoščenk se ne odziva.

 Tega opravila ni mogoče izvesti. Preberite navodila na zgoščenki.

#### Težave pri povezavi prek HDMI

### Pri priključevanju naprav HDMI prihaja do težav:

- Upoštevajte, da lahko podpora standardu HDCP (zaščita širokopasovne digitalne vsebine) podaljša čas, ki je potreben za prikaz vsebine z naprave HDMI na zaslonu TV-sprejemnika.
- Če TV-sprejemnik ne zazna naprave HDMI in na zaslonu ni slike, poskusite preklopiti na kakšno drugo napravo in nato nazaj na prvotno.
- Če prihaja do stalnih prekinitev zvoka, preverite, ali so nastavitve izhoda naprave HDMI pravilne.
- Če uporabljate prilagodilnik HDMI-v-DVI ali kabel HDMI-v-DVI, preverite, ali je dodatni avdio kabel priključen v priključek AUDIO (samo mini vtič).

## Težave pri priključitvi računalnika

### Računalniška slika na TV-sprejemniku ni stabilna:

- Preverite, ali vaš računalnik uporablja podprto ločljivost in frekvenco osveževanja zaslona.
- Izberite neprilagojeni format slike na TVsprejemniku.

#### Stik z nami

Če težave ne morete odpraviti, preberite odgovore na pogosta vprašanja v zvezi s tem izdelkom na spletnem mestu

www.philips.com/support.

Če težave še zmeraj ne morete odpraviti, se obrnite na center za pomoč uporabnikom izdelkov Philips v vaši državi, ki je naveden v dodatku.

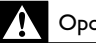

#### Opozorilo

 Izdelka ne poskušajte popraviti sami. S tem lahko povzročite hude telesne poškodbe, nepopravljivo poškodbo izdelka ali razveljavitev garancije.

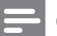

#### Opomba

 Preden se obrnete na Philips, si zabeležite model in serijsko številko TV-sprejemnika. Te številke so natisnjene na hrbtnem delu televizorja in na embalaži.

## 11 Kazalo

### A

| analogni            |    |
|---------------------|----|
| natančna nastavitev | 37 |
| antena              | 39 |

### Č

| 28 |
|----|
| 28 |
| 28 |
|    |

### В

| baterije | 46, 6 |
|----------|-------|
| baterije | 46, 6 |

| С   |    |
|-----|----|
| CAM | 42 |

#### D

| daljinski upravljalnik |        |
|------------------------|--------|
| baterije               | 46, 6  |
| tehnične specifikacije | 46     |
| dekodirnik             | 35     |
| dekodirnik kanala      | 35     |
| diaprojekcija          |        |
| ogled                  | 32     |
| z glasbo               | 33     |
| digitalne storitve     |        |
| CAM                    | 42     |
| teletekst              | 12, 24 |
| digitalni kanal        |        |
| podnapisi              | 31     |
| preizkus sprejema      | 38     |
| digitalni radio        | 33, 36 |
| domači način delovanja | 34     |
| država                 | 36     |

## E Ea

| EasyLink                              |    |
|---------------------------------------|----|
| omogočanje                            | 43 |
| onemogočanje                          | 43 |
| predvajanje z enim dotikom            | 43 |
| sistemski nadzor zvoka                | 44 |
| stanje pripravljenosti z enim dotikom | 43 |
| e-nalepka                             | 34 |

#### F

| format slike       |    |
|--------------------|----|
| odpravljanje težav | 47 |
| sprememba          | 22 |
| funkcija OAD       | 34 |

#### G

| glasba                 |        |
|------------------------|--------|
| digitalni radio        | 33     |
| USB                    | 32     |
| z diaprojekcijo        | 33     |
| glasnost               |        |
| nemo                   | 12, 44 |
| prilagajanje           | 12     |
| razlika                | 23     |
| samodejno izenačevanje | 23     |
|                        |        |

| Н    |    |
|------|----|
| HDMI | 48 |

#### L izklop zvočnikov TV-sprejemnika 44 J

#### jezik

| podnapis | 31 |
|----------|----|

#### Κ

| kanali              |    |
|---------------------|----|
| namestitev          |    |
| ročna               | 37 |
| samodejna           | 36 |
| natančna nastavitev | 37 |
| odpravljanje težav  | 47 |

| posodobitev                              | 25 |
|------------------------------------------|----|
| preimenovanje                            | 38 |
| preizkus sprejema (digitalni kanali)     | 38 |
| preklop                                  | 11 |
| razpredelnica                            | 12 |
| seznam                                   | 25 |
| seznam priljubljenih kanalov             | 25 |
| spreminjanje vrstnega reda / preurejanje | 38 |
| uglaševanje                              | 37 |
| zaklep 29,                               | 28 |
| kazalo strani                            | 25 |
| ključavnica Kensington                   | 44 |
| koda PIN                                 | 28 |
| konec življenjske dobe                   | 6  |

#### L

| ločljivost                            | 45 |
|---------------------------------------|----|
| lokacija                              |    |
| država                                | 36 |
| trgovinski ali domači način delovanja | 34 |

### M

| glavni meni 1                 | 19 |
|-------------------------------|----|
| teletekst 2                   | 24 |
| univerzalni dostop 2          | 24 |
| meni za univerzalni dostop 2  | 24 |
| modul za pogojni dostop (CAM) | 12 |

### Ν

#### namestitev kanalov

| ročna                   | 37     |
|-------------------------|--------|
| samodejna               | 36     |
| naprave                 | 12     |
| naprave                 |        |
| dodajanje v glavni meni | 19     |
| odstranitev             | 20     |
| preimenovanje           | 19     |
| priključitev            | 39     |
| spremljanje             | 12     |
| nastavitve              |        |
| slika                   | 20, 21 |
| zvok                    | 23, 20 |
| nastavitve slike        | 20     |
| nastavitve zvoka        | 23     |
|                         |        |

| natančna nastavitev kanalov   | 37 |
|-------------------------------|----|
| nega                          | 5  |
| nega zaslona                  | 5  |
| nosilec za stensko namestitev | 46 |

#### 0

| obnovitev privzetih nastavitev | 35     |
|--------------------------------|--------|
| ocenitve vsebin                | 30     |
| oddaja                         | 45     |
| odklop naprave USB             | 33     |
| odlaganje med odpadke          | 6      |
| odprava motenj v MPEG          | 21     |
| odpravljanje težav             | 47     |
| osebne nastavitve              | 34     |
| osebni računalnik              |        |
| ločljivost                     | 45     |
| priključitev                   | 41, 49 |
| otroška ključavnica            |        |
| koda PIN                       | 28     |
| zaklepanje kanalov             | 29     |
| zaklepanje priključenih naprav | 29     |
| zaklepanje ravni nadzora       | 30     |

#### Ρ

| pametna kartica            | 42     |
|----------------------------|--------|
| pametna slika              | 20     |
| pametne nastavitve         | 20, 23 |
| pametni zvok               | 23     |
| podnapisi                  |        |
| jezik                      | 31     |
| na analognem kanalu        | 30     |
| na digitalnem kanalu       | 31     |
| podstrani v teletekstu     | 24     |
| pomočnik za nastavitve     | 20     |
| povezava Pixel Plus        | 34     |
| predstavitev               | 35     |
| predvajalnik zgoščenk      |        |
| meni zgoščenke             | 16, 17 |
| odpravljanje težav         | 48     |
| podprta zgoščenka          | 45     |
| predvajanje                | 13     |
| spreminjanje nastavitev    | 16     |
| predvajanje z enim dotikom | 43     |
| pregled TV-sprejemnika     | 8      |
| preimenovanje kanalov      | 38     |

Slovenščina

| preklop             |        |
|---------------------|--------|
| kanali              | 11     |
| vir                 | 12     |
| vklop in izklop     | 11     |
| preurejanje kanalov | 38     |
| priključitev        |        |
| antena              | 39     |
| osebni računalnik   | 49, 41 |
| priključki          |        |
| HDMI                | 48, 39 |
| pregled             | 39     |
| USB                 | 31     |
| pripravljenost      | 11     |
| privzete nastavitve | 35     |
| programska oprema   |        |
| brezžični prenos    | 34     |
| posodobitev         | 34, 18 |
| različica           | 33     |
|                     |        |

### R

| N                          |        |
|----------------------------|--------|
| računalnik                 |        |
| ločljivost zaslona         | 45     |
| priključitev               | 49, 41 |
| radio                      | 33     |
| raven starševskega nadzora | 30     |
| razpredelnica kanalov      | 12     |
| reciklaža                  | 6      |
| registracija izdelka       | 8      |

## S seznam

| seznam                                |        |
|---------------------------------------|--------|
| seznam priljubljenih kanalov          | 25     |
| seznam priljubljenih kanalov          |        |
| dodajanje na seznam                   | 25     |
| ogled seznama                         | 25     |
| ustvarjanje seznama                   | 25     |
| skrb za okolje                        | 6      |
| skupni vmesnik                        | 42     |
| slušno prizadeti                      | 24     |
| specifikacije                         | 45     |
| specifikacije izdelka                 | 45     |
| sprejem                               | 38, 47 |
| spreminjanje vrstnega reda kanalov    | 38     |
| stanje pripravljenosti z enim dotikom | 43     |
|                                       |        |

| T                              |    |
|--------------------------------|----|
| tehnične specifikacije         | 45 |
| teletekst                      |    |
| funkcije                       | 24 |
| kazalo strani                  | 25 |
| meni                           | 24 |
| podstrani                      | 24 |
| uporaba                        | 12 |
| teletekst MHEG                 | 12 |
| tovarniške nastavitve          | 35 |
| trgovinski način delovanja     | 34 |
| TV-ključavnica                 |    |
| koda PIN                       | 28 |
| zaklepanje kanalov             | 29 |
| zaklepanje priključenih naprav | 29 |
| zaklepanje ravni nadzora       | 30 |
|                                |    |

## U USB

| odklop naprave USB            | 33 |
|-------------------------------|----|
| ogled fotografij              | 31 |
| poslušanje glasbe             | 32 |
| posodobitev programske opreme | 34 |
|                               |    |

#### V

| •                      |    |
|------------------------|----|
| večpredstavnost        | 45 |
| video format           |    |
| tehnične specifikacije | 45 |
| vklop / izklop         | 46 |
| vklopni časovnik       | 28 |
|                        |    |

### Ζ

| zaklep                         |    |
|--------------------------------|----|
| ključavnica Kensington         | 44 |
| koda PIN                       | 28 |
| zaklepanje kanalov             | 29 |
| zaklepanje priključenih naprav | 29 |
| zaklepanje ravni nadzora       | 30 |
| zaslon                         |    |
| ločljivost                     | 45 |
|                                |    |

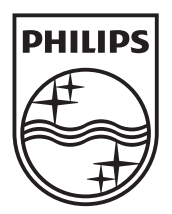

© 2010 Koninklijke Philips Electronics N.V. All rights reserved.